# Szülői értekezlet

## Dr. Fenyves Veronika

A felvételi eljárással kapcsolatos tudnivalók mindenkori hivatalos forrása a felvi.hu oldal.

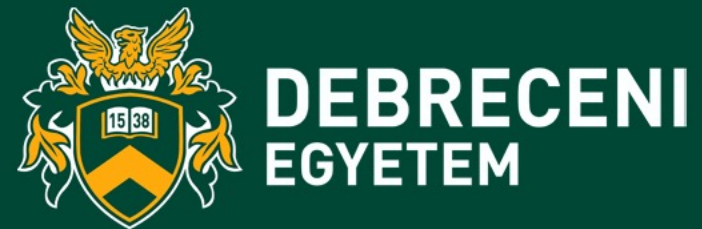

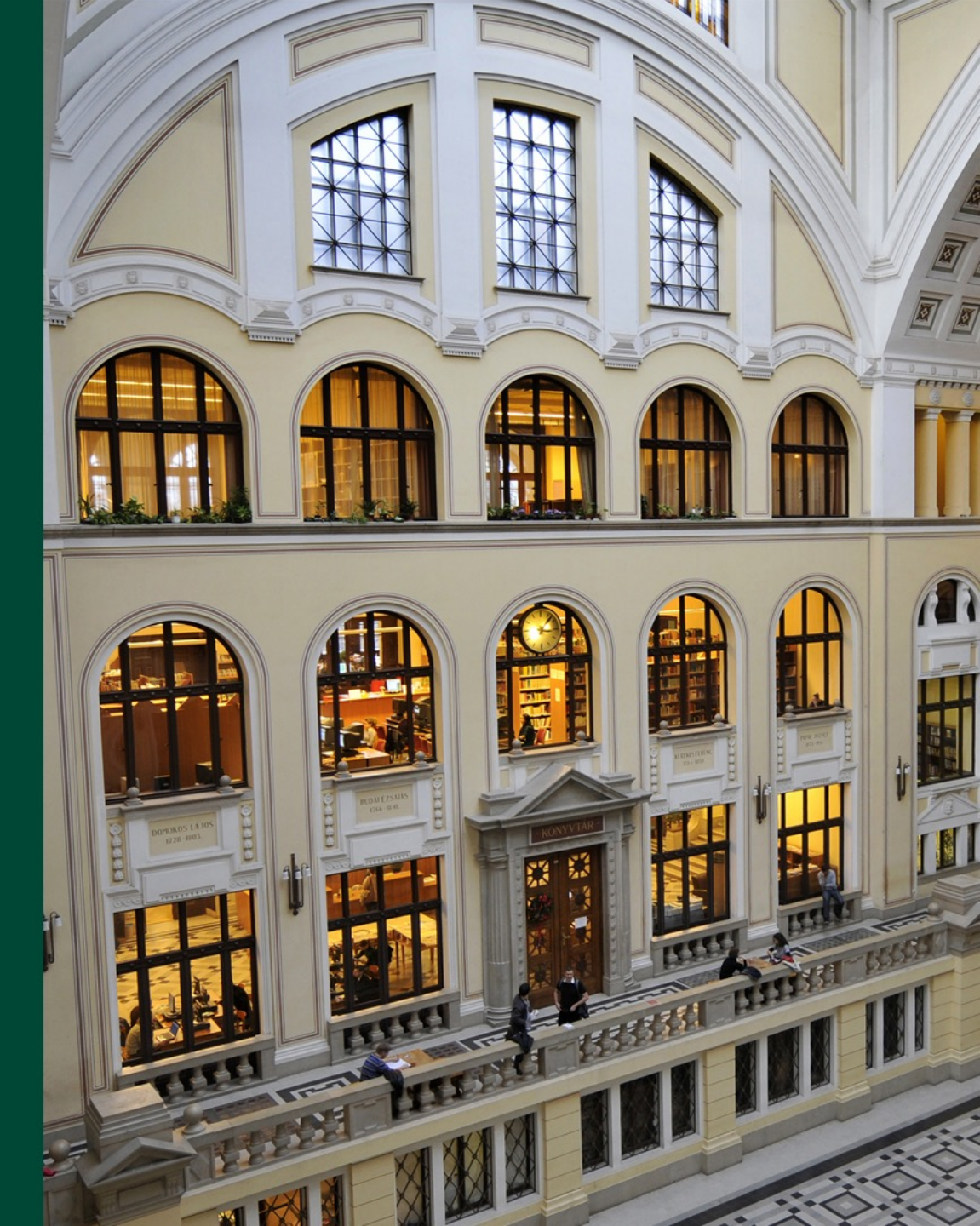

## Felvételi menetrend

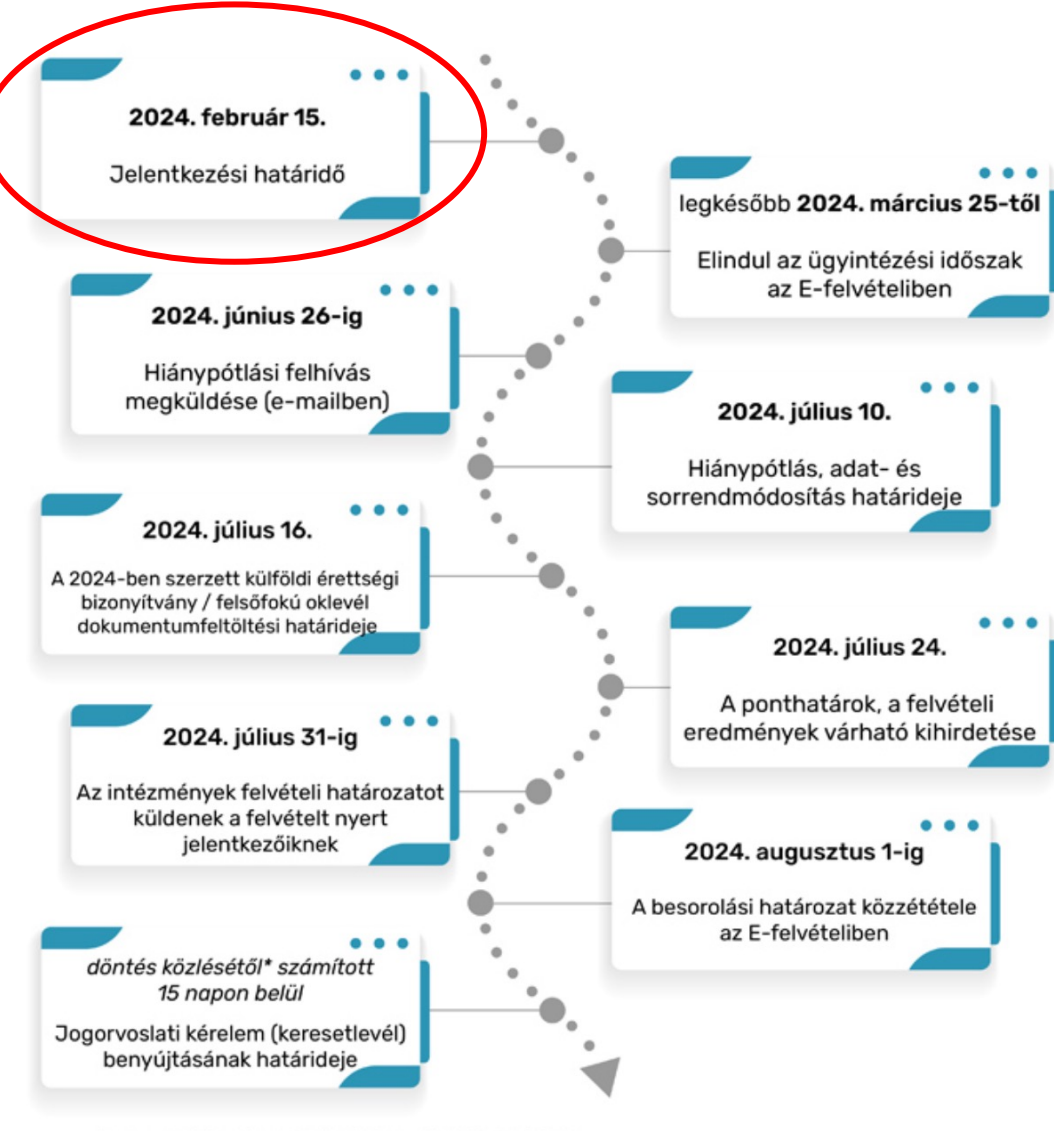

\* A besorolási határozat E-felvételiben történő közzététele.

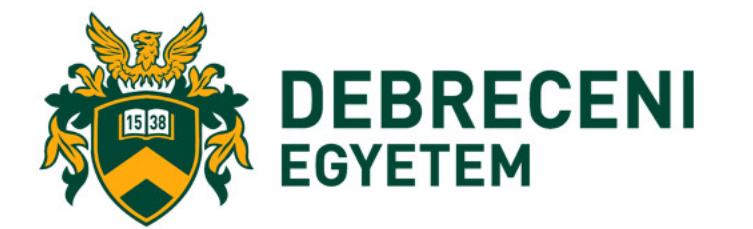

# Hogyan kell jelentkezni?

## **Figyelem!**

- Fontos, hogy a jelentkezési határidő után is, azaz a teljes eljárás alatt rendszeresen figyelje:
- a megadott e-mail fiókját, ahová a tájékoztatásokat, értesítéseket, emlékeztetőket kapja;
- továbbá magát az E-felvételi felületét is, ahonnan letöltheti a hivatalos levelek (pl. hiánypótlási felszólítás[ok]at, a besorolási határozatot).

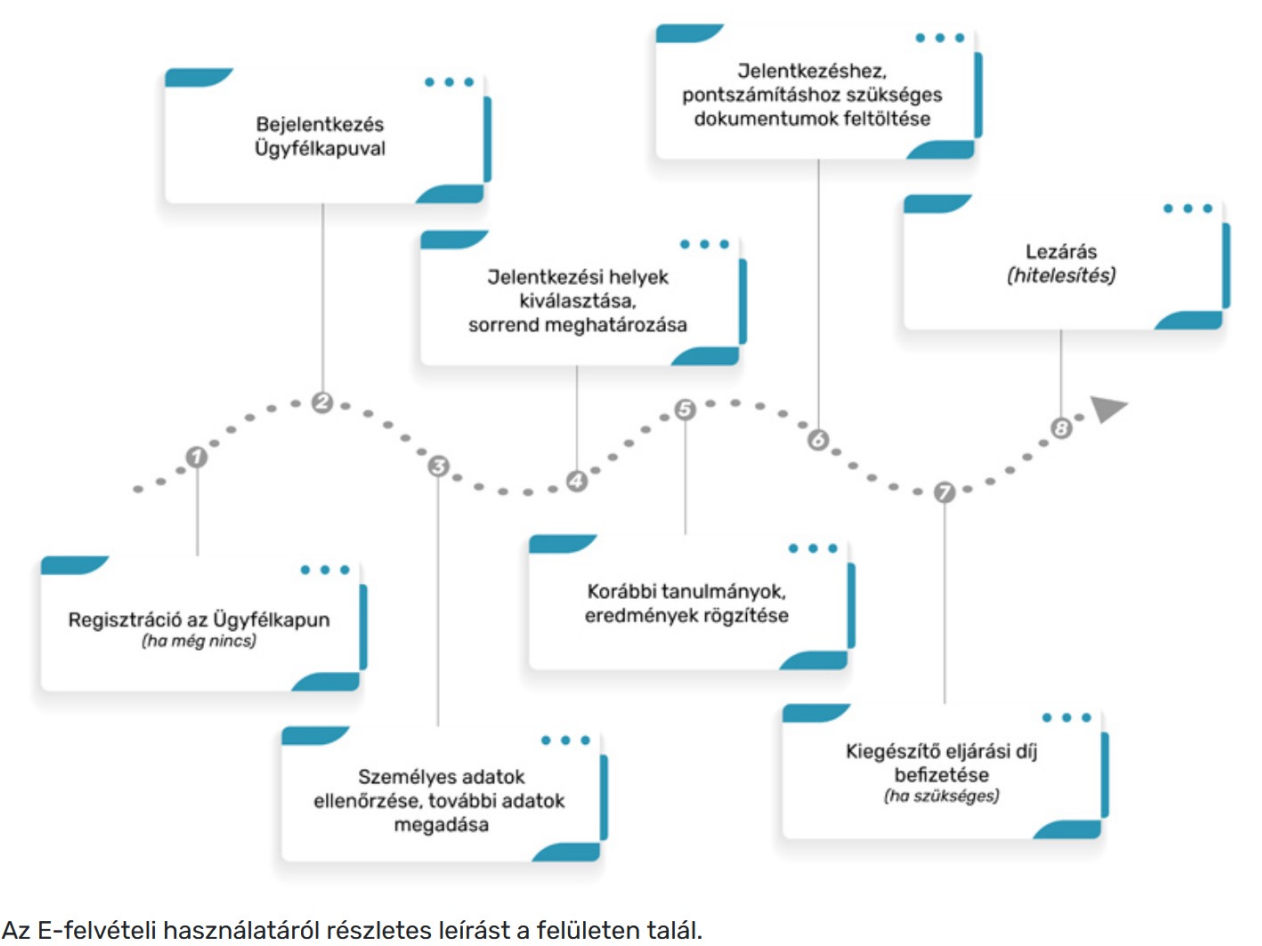

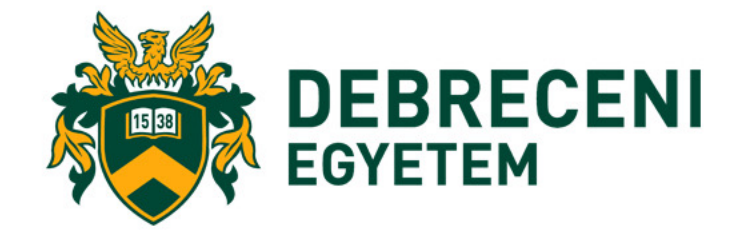

A jelentkezés és hitelesítés határideje: 2024. február 15., 24:00 óra

A jelentkezés lépései

## Mikor érvényes a jelentkezés?

A jelentkezés akkor tekinthető érvényesnek, ha a jelentkező a fenti határidőig:

- az E-felvételiben nyújtotta be,
- megjelölt legalább egy jelentkezési helyet,
- <u>Ügyfélkapun keresztül történő azonosítása</u> sikeres volt és
- a jelentkezési folyamatot lezárta (hitelesítette).

A nem hitelesített elektronikus jelentkezés a hitelesítésre rendelkezésre álló határidőn túl nem fogadható el.

A felsőoktatási felvételi eljárás során három jelentkezési helyig díjmentesen nyújtható be a jelentkezési kérelem, a további jelentkezési helyekért <u>kiegészítő eljárási díjat</u> kell fizetni.

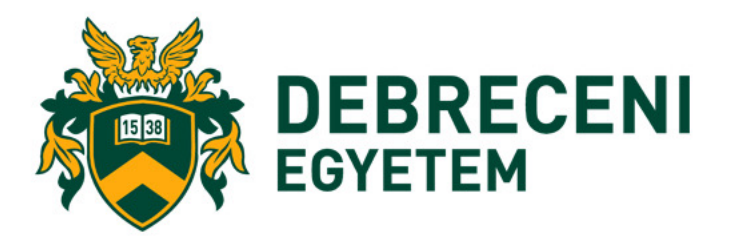

## A jelentkezés menete

 Válasszon jelentkezési <u>helyet, helyeket</u>. Figyeljen arra, hogy pontosan azt <u>a</u> <u>képzést, szintet, munkarendet, finanszírozási formát</u> válassza ki, amelyre jelentkezni kíván! Emellett a választott <u>képzések sorrendjét</u> is érdemes alaposan átgondolni.

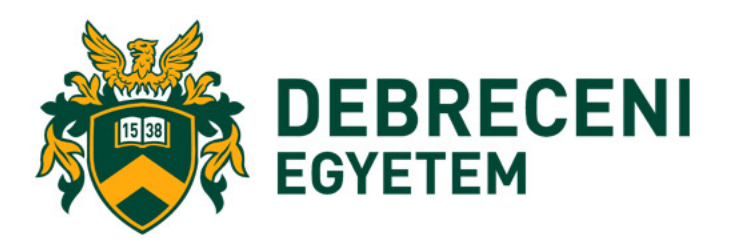

## A jelentkezés menete

- A jelentkezéshez, pontszámításhoz szükséges és már rendelkezésre álló dokumentumokat töltse fel. A dokumentum-feltöltés a mentés gombra kattintással ér véget!
- A jelentkezési határidő után szerzett dokumentumok feltöltési határideje 2024. július 10. Nem kell feltöltenie a közhiteles nyilvántartásból átvett adatokat igazoló dokumentumokat
- Kérjük, figyeljen arra, hogy minden olyan dokumentumot feltöltsön, amely alapján pontot szeretne számíttatni.

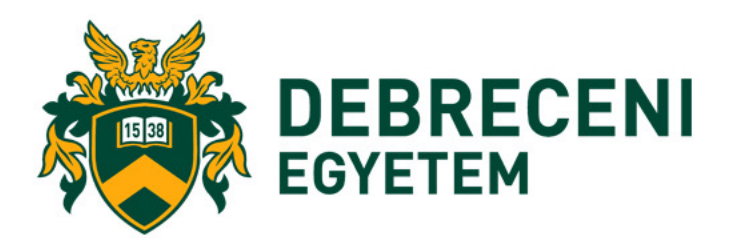

## A jelentkezés menete

## NEM kell feltölteni az alábbi dokumentumokat:

2006. január 1. utáni érettségi eredmények

KÖZHITELES NYILVÁN-TARTÁS

2003. január 1. utáni, államilag elismert nyelvvizsgák

2006. február 1. után szerzett felsőfokú oklevél, felsőoktatási szakképzésben szerzett oklevél KÖZPONTI FELVÉTELI NYILVÁN-TARTÁS

## Hogyan kell dokumentumot feltölteni?

- A dokumentumok oldalait úgy szkennelje, fényképezze vagy másolja le, hogy azon látszódjon a tulajdonosának neve, illetve a teljes dokumentum (a záradékot, aláírást, bélyegzőt tartalmazó oldala is) olvasható legyen.
- A jelentkezéshez szükséges dokumentum elektronikus (szkennelt) példányát .jpg vagy .pdf formátumban töltse fel.
- Csak a pontszámításhoz szükséges oldalakat töltse fel, olvasható minőségben és hiánytalanul.
- A jelentkezés véglegesítése előtt a *Dokumentumok* menüpontban ellenőrizze, hogy minden szükséges és már rendelkezésére álló dokumentumot feltöltött-e, azok olvasható minőségűek-e, illetve azt, hogy a dokumentumot teljes terjedelmében csatolta! A felület csak a feltöltés sikerességének tényét igazolja vissza, a továbbiak ellenőrzése a jelentkező felelőssége.

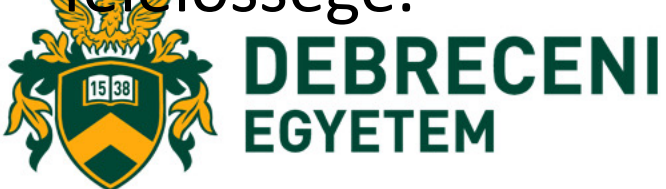

## Hogyan kell dokumentumot feltölteni?

- Egy fájl egy típusú dokumentumot tartalmazzon és azt csak a megfelelő kategóriába töltse fel (pl. felsőfokú oklevél típusba csak oklevelet).
- Egy dokumentum (pl. oklevél, igazolás) hitelességét dátum, pecsét és aláírás igazolja, ezért ezek legyenek láthatóak a feltöltés után is.
- Elektronikusan aláírt dokumentum mellé csatolja az aláírás hitelességét igazoló tanúsítványt is (amennyiben az külön fájlban található).
- A feltölthető fájlok mérete és felbontása a következő lehet: max. 5 Mbyte, illetve JPG esetében min. 500x500 és max. 4500x4500 képpont felbontás (ahol az első érték a kép szélességét, a második érték pedig a kép magasságát jelenti.
- A dokumentum-feltöltés menete a mentés gombra kattintással ér véget!

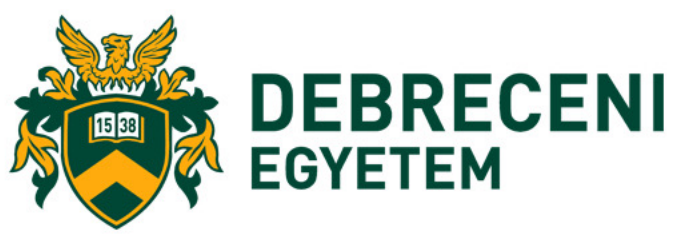

## Hogyan *nem* lehet benyújtani

EGYETEM

- Opeku felvetelt eljárás kizárólag elektronikus úton zajlik, ezért kérjük, hogy minden olyan dokumentumot, amelynek figyelembevételét kéri az eljárásban, az E-felvételi felületére töltse fel, a megfelelő dokumentumtípusba.
- A Hivatal nem fogadja el felvételi eljáráshoz szükséges dokumentumok e-mailben történő beküldését, azokat az E-felvételi személyes ügyintézési felületére kell feltölteni. Az e-mailben küldött dokumentumokat a Hivatal válaszlevelében visszaküldi azzal a figyelmeztetéssel, hogy azt a jelentkezőnek az E-felvételi személyes ügyintézési felületére kell feltöltenie.
- E-papíron keresztül érkező küldeményeket a Hivatal a felsőoktatási felvételi eljárás során nem fogad. A jelentkező ebben az esetben értesítést kap, hogy a dokumentumokat rossz helyre küldte, azokat az E-felvételi személyes ügyintézési felületére kell feltölteni.
- A postán beérkező valamennyi dokumentum hatálytalan, azokat a felvételi eljárás során nem lehet figyelembe venni!
- Az Ügyfélszolgálat NEM vesz át személyesen behozott dokumentumokat. Minden olyan dokumentumot, amelynek figyelembevételét kéri az eljárásban, az E-felvételibe kell eltölteni DEBRECENI

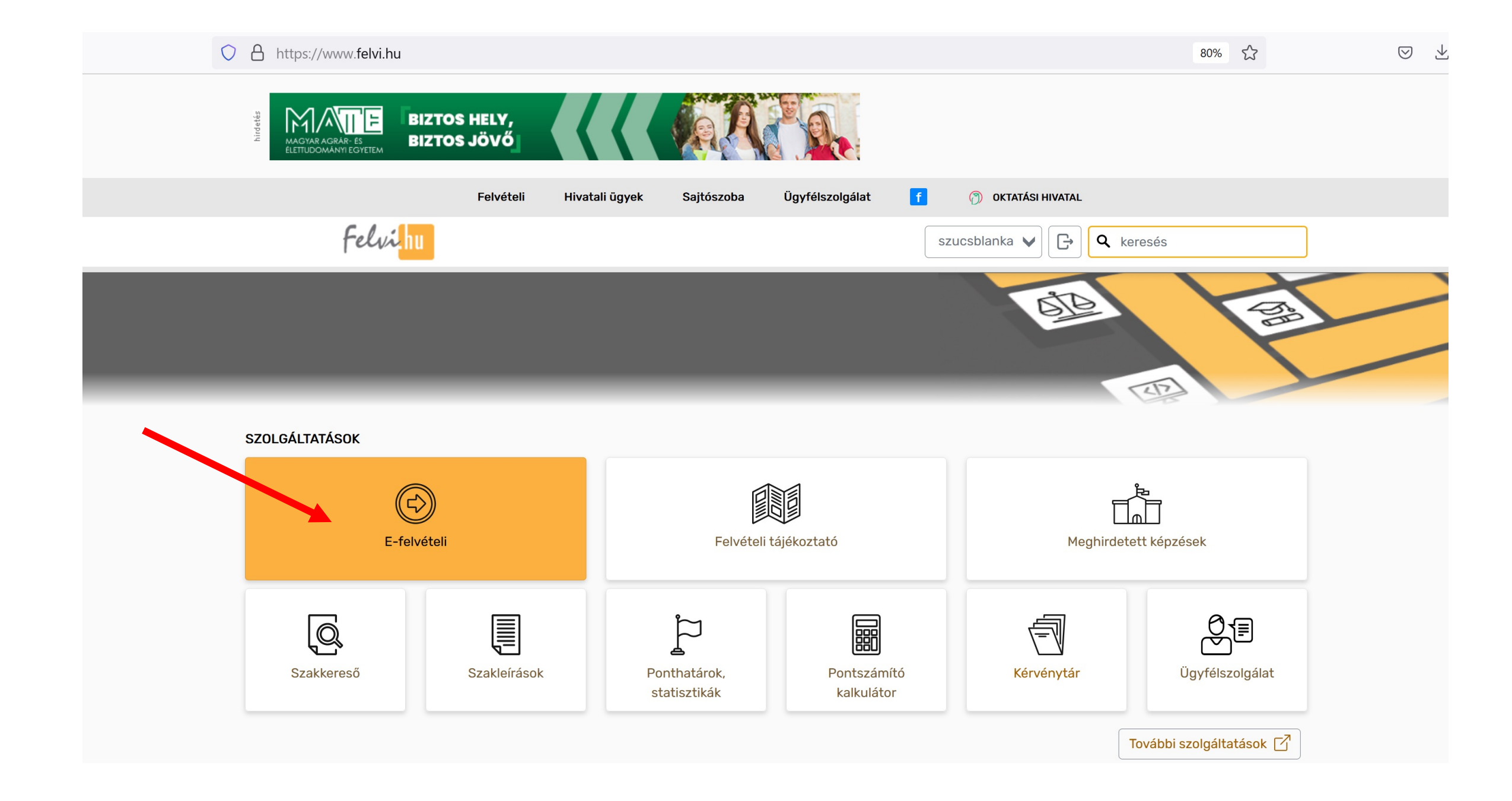

#### A FELSŐOKTATÁSRÓL PONTSZÁMÍTÁS MEGHIRDETETT KÉPZÉSEK SZAKOK, KÉPZÉSEK E-FELVÉTELI PONTHATÁROK, STATISZTIKÁK SEGÍTSÉG

#### Felvételi / E-felvételi

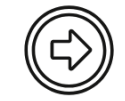

## E-felvételi

Az elektronikus felvételi a felsőoktatásba történő jelentkezés és a felsőoktatási felvételi eljárás alatti ügyintézés online felülete.

A 2024. szeptemberben induló képzésekre jelentkezők Ügyfélkapus azonosítást követően léphetnek be az E-felvételibe, nekik nem szükséges ehhez regisztrálniuk a Felvi.hu-n.

A 2024 februárjában induló keresztféléves képzésekre jelentkezők még a megszokott módon, a Felvi.hu-n regisztrált felhasználónevükkel és jelszavukkal érhetik el az E-felvételit.

Fontos, hogy az e-felvételizők rendszeresen figyeljék e-mail fiókjukat, hiszen hivatalos értesítések, felszólítások, tájékoztatások érkeznek oda! Ha további kérdései lennének, és a következő oldalakon sem talál választ rájuk, keresse <u>Ügyfélszolgálatunk</u> munkatársait.

A szolgáltatás használatához kérjük jelentkezzen be!

#### BELÉPEK

|                                                | Felvételi Hivatali ügyek                                             | Sajtószoba Ü                                        | Ügyfélszolgálat                                       | OKTATÁSI HIVATAL                                       |                         |  |
|------------------------------------------------|----------------------------------------------------------------------|-----------------------------------------------------|-------------------------------------------------------|--------------------------------------------------------|-------------------------|--|
| Felvihu                                        |                                                                      |                                                     | В                                                     |                                                        | eresés                  |  |
|                                                | Belépés                                                              | nálónév                                             |                                                       | X                                                      | Total<br>Total          |  |
| <u>A FELSŐOKTATÁSR</u>                         | tóL PONTSZÁMÍTÁS<br>Jelszó                                           |                                                     |                                                       | <u>DNTHATÁROK, STATISZTIKÁK</u>                        | <u>SEGÍTSÉG</u>         |  |
| Felvételi / E-felvételi                        |                                                                      |                                                     |                                                       |                                                        |                         |  |
|                                                |                                                                      | BELÉP                                               | PÉS                                                   |                                                        |                         |  |
| E-felvételi<br>Az elektronikus felvé           | Elfelej                                                              | tette a jelszavát?                                  | Még nem regisztrá                                     | lt?<br>rintézés online felülete.                       |                         |  |
| A 2024. szeptember<br>regisztrálniuk a Felv    | <b>ben induki képzése</b> vagy<br>i <b>.hu-n.</b> jelentke           | / a 2024. szeptemberl<br>ezőknek, akik az E-felv    | ben induló képzésekro<br>vételit kívánják haszn       | k be az E-felvételibe, neki<br>álni:                   | ik nem szükséges ehhez  |  |
| A 2024 februárjában<br>érhetik el az E-felvéte | <i>induló keresztféléve</i><br>elit.                                 | BELÉPÉS ÜGYF                                        | ÉLKAPUVAL                                             | n regisztrált felhasználóne                            | evükkel és jelszavukkal |  |
| Fontos, hogy az e-fel<br>kérdései lennének, és | vételizők rendszeresen figyeljék<br>s a következő oldalakon sem talá | e-mail fiókjukat, hiszo<br>I választ rájuk, keresso | en hivatalos értesítés<br>e <u>Ügyfélszolgálatunk</u> | ek, felszólítások, tájékoztatások érk<br>munkatársait. | eznek oda! Ha további   |  |

A szolgáltatás használatához kérjük jelentkezzen bel

BELÉPEK

|      | ügyintézés szabadon                                                                                                    |   |   |
|------|----------------------------------------------------------------------------------------------------|---|---|
|      | AZONOSÍTÁSI<br>SZOLGÁLTATÁSOK                                                                                                    |   |   |
|      | ÜGYFÉLKAPU                                                                                                    |   |   |
|      | ELEKTRONIKUS SZEMÉLYI IGAZOLVÁNY                                                                                                    | Г |   |
|      | ÜGYFÉLKAPU+                                                                                                    |   |   |
|      | TELEFONOS AZONOSÍTÁS                                                                                                    |   | _ |
|      | ARCKEPES AZONOSITAS<br>Visszatérés az előző oldalra                                                                                                    |   |   |
| NISZ | A Központi Azonosítási Ügynök és a Kormány által biztosított<br>elektronikus azonosítási szolgáltatások szolgáltatója a NISZ<br>Nemzeti Infokommunikációs Szolgáltató Zrt. |   |   |

AKADÁLYMENTES INFORMÁCIÓK 🗗

#### Felvételi / E-felvételi

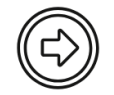

## E-felvételi

Az elektronikus felvételi a felsőoktatásba történő jelentkezés és a felsőoktatási felvételi eljárás alatti ügyintézés online felülete.

A 2024. szeptemberben induló képzésekre jelentkezők Ügyfélkapus azonosítást követően léphetnek be az E-felvételibe, nekik nem szükséges ehhez regisztrálniuk a Felvi.hu-n.

A 2024 februárjában induló keresztféléves képzésekre jelentkezők még a megszokott módon, a Felvi.hu-n regisztrált felhasználónevükkel és jelszavukkal érhetik el az E-felvételit.

Fontos, hogy az e-felvételizők rendszeresen figyeljék e-mail fiókjukat, hiszen hivatalos értesítések, felszólítások, tájékoztatások érkeznek oda! Ha további kérdései lennének, és a következő oldalakon sem talál választ rájuk, keresse <u>Ügyfélszolgálatunk</u> munkatársait.

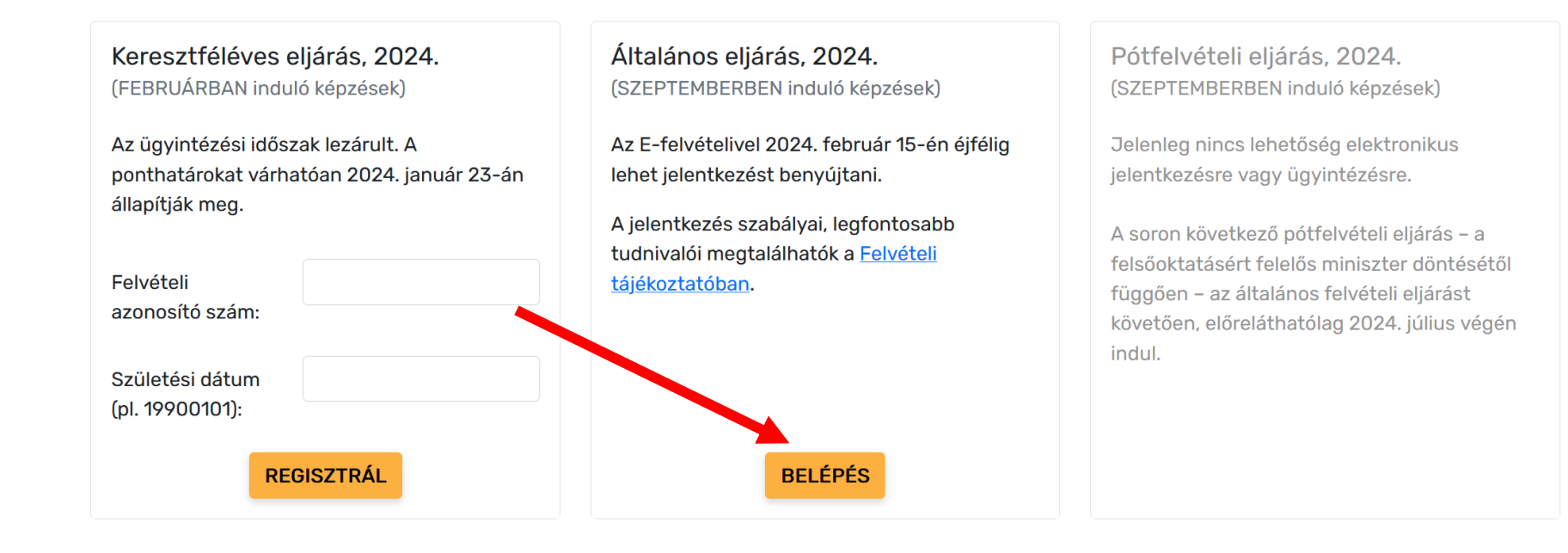

## Regisztráció

Az e-felvételi rendszer használatához el kell fogadnia annak felhasználási feltételeit. A felhasználási feltételek értelmezése és elfogadása után kattintson a regisztráció gombra!

## E-FELVÉTELI FELHASZNÁLÁSI FELTÉTELEK

Üdvözöljük az elektronikus felsőoktatási felvételi (E-felvételi) rendszerben. Kérjük, olvassa el figyelmesen az alábbi "Felhasználási feltételeket", mert a regisztrációval, illetve a rendszer használatával Ön tudomásul veszi és elfogadja az ebben írtakat.

## 1. Bevezetés

1. A felsőoktatási felvételi eljárás általános szabályairól szóló 423/2012. (XII. 29.) Korm. rendelet (a továbbiakban: Fkr.) szerint a felvételi eljárás a jelentkező kérelmére indul. A kérelmet a 2024. évi általános felsőoktatási felvételi eljárás keretében az Oktatási Hivatalhoz (a továbbiakban: Hivatal) benyújtott, a Hivatal által működtetett informatikai rendszer segítségével kitöltött elektronikus nyomtatványon Ügyfélkapun keresztüli hitelesítéssel, elektronikus úton lehet benyújtani.

2. A központi felsőoktatási felvételi eljárást - a felsőoktatási információs rendszer működéséért felelős szervként - a Hivatal koordinálja és bonyolítja le a felsőoktatási intézmények közreműködésével. Az informatikai rendszer a "Felsőoktatási felvételi tájékoztató - 2024. szeptemberben induló képzések" c. kiadványban megjelentek alapján működik, a 2024. szeptemberben induló képzések esetében alapképzésekre (A), osztatlan mesterképzésekre (O), felsőoktatási szakképzésekre (F) és mesterképzésekre (M) való jelentkezésre és ügyintézésre szolgál.

3. A Hivatal az E-felvételi rendszer szolgáltatásait az alábbi "Felhasználási feltételek" szerint biztosítja.

## 2. Alapvető kikötések

1. Az elektronikus jelentkezést [a továbbiakban E-felvételi] kizárólag a Hivatal által üzemeltetett, a www.felvi.hu honlapon keresztül elérhető rendszerben [a továbbiakban: Rendszer] lehet benyújtani, a Központi Azonosítási Ügynökön (Ügyfélkapu) keresztül történő belépéssel.

 Az elektronikus jelentkezést benyújtó személy [a továbbiakban jelentkező, felhasználó] tudomásul veszi, hogy az e-felvételi mellett papír alapú felsőoktatási felvételi jelentkezési lapot nem lehet benyújtani, mivel a felsőoktatási felvételi eljárás kizárólag elektronikus eljárás.

3. A jelentkező tudomásul veszi, hogy az e-felvételi keretében benyújtott felsőoktatási felvételi jelentkezése csak akkor lesz érvényes, ha azt a rendszer által felkínált szabványos formában, határidőre és hiánytalanul nyújtja be.

4. Amennyiben a jelentkező a rendszerben hozzáférhető megoldások bárminemű megváltoztatásával kísérli meg felsőoktatási felvételi jelentkezése elkészítését, a

Elfogadom a felhasználási feltételeket

érjük adja meg e-mail címét:

Ha elfogadta a felhasználási feltételeket és megadta e-mail címét, akkor kattintson a Regisztráció gombral Kérjük, hogy csak egyszer kattintson a gombra!

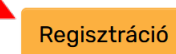

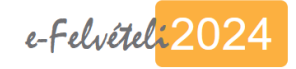

#### Bejelentkezés

## Üdvözöljük az E-felvételi rendszerében!

Az E-felvételi rendszer használatához kérjük, **írja be biztonsági kódját!** A biztonsági kódot a felületre történő első belépés alkalmával automatikusan megküldtük a **felhasználási feltételek elfogadásakor megadott e-mail címére**.

Belépés

Figyeljen arra, hogy a három kis betűből és három számból álló kódot szóköz nélkül karakterhelyesen írja be!

Biztonsági kód:

Elfelejtettem a biztonsági kódomat

Megadott e-mail cím ellenőrzése

Nem kaptam biztonsági kódot. Miért lehet ez?

#### Hírek

Akadozik az Ügyfélkapu Keresztféléves felvételi: már csak a pon... Mi is ott leszünk az Educatio kiállításon Rövidesen véget ér a keresztféléves ügyi...

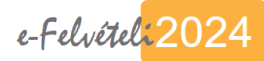

| ✓ Regisztráció                  | datok szerkesztése Ellenőrzés | Hitelesítés folyamatban Hite        | elesítve 📀                         |
|---------------------------------|-------------------------------|-------------------------------------|------------------------------------|
| 1. jelentkező adatai            | 2. jelentkezés                | 3. jelentkező eredményei            | 4. felvételi kérelem érvényesítése |
| Személyes adatok                | ○ Jelentkezés felvétele       | ⊖ Középiskolai eredmények           | ⊖ Fizetés                          |
| ○ Testreszabás                  | 🔿 Középiskola adatai          | ⊖ Érettségi eredmények              | ○ Ellenőrzés és hitelesítés        |
| ⊖ Közhiteles nyilvántartásokból | 🔿 Felsőfokú tanulmányok       | ⊖ Többletpont és sporteredmény      |                                    |
| származó információk            | ○ Szakképesítés               | ○ Dokumentumok                      |                                    |
|                                 |                               | O Dokumentum intézményhez rendelése |                                    |

#### Nyitó oldal

#### Köszöntjük az E-FELVÉTELI rendszerben!

Ön a 2024. évi általános felsőoktatási felvételi eljárás elektronikus felvételi rendszerébe lépett be.

#### Kérjük, hogy a rendszer megfelelő használatához figyelmesen olvassa el az alábbi tudnivalókat!

Az e-felvételi során **menüpontokban** meghatározott adatokat kell megadnia. Ezek a menüpontok annak megfelelően válnak majd aktívvá, hogy a *Személyes adatok*, majd a *Testreszabás* menüpontban milyen értékek, adatok találhatók. Az e-felvételi felülete **on-line felület**, azaz minden egyes sikeres mentés vagy művelet eredményét automatikusan tárolja. Ennek megfelelően az adatok rögzítésének - és amennyiben lehetősége van rá, akkor a szükséges dokumentumok feltöltésének - befejezése után jelentkezését végül már csak le kell zárnia. Mivel Ön kizárólag Ügyfélkapun történt belépés esetén éri el ezt a felületet, ezért az Ön azonosítása ezen keresztül már megtörtént, tehát ezzel kapcsolatban egyéb teendője nincsen.

Az *Ellenőrzés és hitelesítés* menüpontban egy teljeskörű ellenőrzés sikeres és hibamentes elvégzése után ebben a menüpontban zárhatja le (hitelesítheti) jelentkezését. A sikeres hitelesítés eredménye, hogy a felületen elmentett adatok a jelentkezési határidőt követően bekerülnek a központi felvételi nyilvántartásba, azaz a jelentkező esetében megindulhat a felsőoktatási felvételi eljárás.

A felületen a jelentkezési határidő napjának végéig, azaz **2024. február 15. éjfélig** a különböző adatok, jelentkezési helyek rögzítése bármikor folytatható, az adatok vagy dokumentumok pótolhatók, törölhetők, módosíthatók, arra azonban ügyelnie kell, hogy amennyiben korábban lezárta (hitelesítette) jelentkezését, akkor az adatmódosítás miatt az *Ellenőrzés és hitelesítés* menüpont alatt újra meg kell ezt tennie, ezzel jelezve, hogy jelentkezési szándéka a megadott adatokkal együtt véglegesnek tekinthető.

A 2024. évi általános felsőoktatási felvételi eljárásban három jelentkezési hely megjelölésére díjmentesen van lehetőség, a további jelentkezési helyekért 2000-2000 Ft kiegészítő díjat kell fizetni. Felhívjuk szíves figyelmét, hogy az ta jelentkezési helyekért 2000-2000 Ft kiegészítő díjat kell fizetni. Felhívjuk szíves figyelmét, hogy az ta jelentkezési helyekért 2000-2000 Ft kiegészítő díjat kell fizetni. Felhívjuk szíves figyelmét, hogy az ta jelentkezési helyekért 2000-2000 Ft kiegészítő díjat kell fizetni. Felhívjuk szíves figyelmét, hogy az ta jelentkezési helyekért 2000-2000 Ft kiegészítő díjat kell fizetni. Felhívjuk szíves figyelmét, hogy az ta jelentkezési helyekért 2000-2000 Ft kiegészítő díjat kell fizetni. Felhívjuk szíves figyelmét, hogy az ta jelentkezési helyekért 2000-2000 Ft kiegészítő díjat kell fizetni. Felhívjuk szíves figyelmét, hogy az ta jelentkezési helyekért 2000-2000 Ft kiegészítő díjat kell fizetni. Felhívjuk szíves figyelmét, hogy az ta jelentkezési helyekért 2000-2000 Ft kiegészítő díjat kell fizetni. Felhívjuk szíves figyelmét, hogy az ta jelentkezési helyekért 2000-2000 Ft kiegészítő díjat kell fizetni. Felhívjuk szíves figyelmét, hogy az ta jelentkezési helyekért 2000-2000 Ft kiegészítő díjat kell fizetni. Felhívjuk szíves figyelmét, hogy az ta jelentkező legkésőbb a jelentkezési helyekért 2000-2000 Ft kiegészítő díjat kell fizetni. Felhívjuk szíves figyelmét, hogy az ta jelentkezési helyekért szíves figyelmét, hogy az ta jelentkezési helyekért szíves figyelmét, hogy az ta jelentkezési helyekért szíves figyelmét, hogy az ta jelentkezési helyekért szíves figyelmét, hogy az ta jelentkezési helyekért szíves figyelmét, hogy az ta jelentkezési helyekért szíves szíves figyelmét, hogy az ta jelentkezési helyekért szíves szíves figyelmét, hogy az ta jelentkezési helyekért szíves szíves szíves szíves szíves szíves szíves szíves szíves szíves szíves szíves szíves szíves szíves szíves szíves szíves szíves szíves szíves szíves szíves szíves szíves szíves szíves szíveszíves szíves szíves szí

A felületen mentett adatok – annak sikeres lezárása (hitelesítése) után – a jelentkezési határidőt követően bekerülnek a központi felvételi nyilvántartásba, illetve az érintett felsőoktatási intézmények szintén az informatikai rendszeren keresztül kapják meg a jelentkező érvényes jelentkezéséhez nélkülözhetetlen adatait.

#### A jelentkezéshez az e-felvételit 2024. február 15. éjfélig használhatja!

A jelentkezéshez az e-felvételit 2024. február 15. éjfélig használhatja!

A helyes kitöltéshez segítséget nyújtanak az egyes menüpontokban megjelenő útmutatók, szöveges információk, kérjük, figyelmesen olvassa el ezeket az információkat, ezek ismeretében válhat csak az e-felvételi valóban hatékonnyá!

Fontosnak tartjuk hangsúlyozni, hogy a Rendszerbe beépített ellenőrző és segítő funkciók nem helyettesíthetik a Felsőoktatási felvételi tájékoztató - 2024. szeptemberben induló képzések c. kiadvány anyagának figyelmes tanulmányozását, mindössze megkönnyítik a jelentkezés folyamatát. Saját érdekében javasoljuk, hogy olvassa el az eljárás szabályait, az érvényes meghirdetéseket és az egyes intézményi követelményeket, hiszen ezen ismeretek hiányában akár érvénytelen is lehet jelentkezése!

A felejektatási felvételi tájékoztató elektronikus kiadványának anyaga, illetve az intézményi meghirdetések a www.felvi.hu honlapon olvashatók.

Amennyiben az en ktronikus jelentkezéssel kapcsolatban kérdése van, és a felületen található útmutatókban, információkban sem találja a megoldást akkor az info@felvi.hu e-mail címre küldhet levelet. Az ünnepek és a kötelező ke inazgatási szünet miatti ügyfélfogadási szünetről ebben a cikkünkben olvashat.

Az e-felvételi első lépéseként a személyes adatait kell ellenőriznie, illetve a még szükséges adatokat megadnia. Eredményes jelentkezést és sikeres felvételit kívánunk Önnek!

#### Hírek

Akadozik az Ügyfélkapu Keresztféléves felvételi: már csak a pon... Mi is ott leszünk az Educatio kiállításon Rövidesen véget ér a keresztféléves ügyi...

| Regisztráció Adato              | k szerkesztése Ellenőrzés | Hitelesítés folyamatban Hite        | elesítve                           |
|---------------------------------|---------------------------|-------------------------------------|------------------------------------|
| 1. jelentkező adatai            | 2. jelentkezés            | 3. jelentkező eredményei            | 4. felvételi kérelem érvényesítése |
| Személyes adatok                | ○ Jelentkezés felvétele   | 🔿 Középiskolai eredmények           | ⊖ Fizetés                          |
| () Testreszabas                 | 🔿 Középiskola adatai      | ) Érettségi eredmények              | ⊖ Ellenőrzés és hitelesítés        |
| 🔿 Közhiteles nyilvántartásokból | ) Felsőfokú tanulmányok   | ○ Többletpont és sporteredmény      |                                    |
| származó információk            | ○ Szakképesítés           | O Dokumentumok                      |                                    |
|                                 |                           | O Dokumentum intézményhez rendelése |                                    |

## Személyi adatok

| Útmutató ^                                                                                                    | Előnév                           |
|----------------------------------------------------------------------------------------------------|----------------------------------|
| Az űrlapon a *-gal jelölt mezők kötelező adatok.<br>A különböző mezőkben az Ügyfélkapun keresztül történt azonosítás alapján a hivatalos<br>közhiteles nyilvántartásban található személyes adatokat láthatja.<br>Ezeket az adatokat szürke háttérrel jelöltük és az E-felvételiben ezek nem módosíthatók! Ha<br>valamely adata ezek közül nem megfelelő, akkor azt a vonatkozó nyilvántartásban kell<br>javíttatnia, tehát ahol például az Ügyfélkapu regisztrációt létesítette, ott tud az ügyben<br>intézkedni. Az adatok folyamatosan frissülnek, vagyis ha a módosítás a fenti módon<br>megtörtént, akkor annak eredményét hamarosan láthatja itt is. | Vezetéknév *<br>Utónév *<br>Előd |
| Abban az esetben viszont, ha valamely mezőben nem található adat, akkor azt feltétlenül<br>pótolja!                                                                                                    | Születési vez                    |
| A <b>Névváltozásban érintett vagyok</b> négyzetet abban az esetben feltétlenül jelölje meg, ha<br>Önnek valamikor <b>megváltozott a neve</b> , és valamely, <b>a felvételi eljárásban benyújtandó</b><br><b>dokumentumon még a korábbi neve szerepel!</b> Ebben az esetben az okirat (pl. házassági<br>anyakönyvi kivonat, névváltoztatási okirat stb.) másolatát csatolja a jelentkezéséhez a<br>Dokumentumok menűpontban "névváltoztatást igazoló dokumentum" típust választva.                                                                                                    | Születési utó<br>Előd            |
|                                                                                                    | Születési dát                    |
|                                                                                                    |                                  |

zetéknév

név

tozásban érintett vagyok

tum

2004-07-16

Születési ország \*

#### Lakcím adatok

#### Alább láthatja a közhiteles nyilvántartásban szereplő lakcím adatokat.

Ezekben - hasonlóan a személyes adatokhoz - nem módosíthat az E-felvételiben! Lakcímváltozás esetén ezt a megfelelő módon (pl. kormányablakban) kell bejelentenie. Tájékoztatjuk ugyanakkor, hogy a felsőoktatási felvételi eljárás teljes egészében elektronikus eljárás, tehát az Oktatási Hivatal kizárólag elektronikus úton (e-mailben és az E-felvételi felületén) tart kapcsolatot Önnel, postai úton levelet nem küld, tehát a lakcímnek ilyen értelemben gyakorlati jelentősége nincsen, nem befolyásolja a jelentkezés érvényességét..

 $\wedge$ 

Lakóhely: Debrecen, 4225, Józsakert, utca, 4

## Értesítési elérhetőségek

| 1 1+. | ~ | +- | τá |  |
|-------|---|----|----|--|
|       |   |    |    |  |
|       |   |    |    |  |

Kérjük, lehetőség szerint adjon meg telefonos elérhetőséget! Mobiltelefonszám különösen akkor fontos, ha a ponthatárok kihirdetésekor Ön szöveges üzenetben is értesítést szeretne kapni a felvétel eredményéről!

"Telefonszám" alatt az asztali, hagyományos vezetékes (vagy már vezeték nélküli) telefonokat értjük. Ha nem rendelkezik ilyennel, vagy csak a mobiltelefonszámát szeretné megadni, akkor ezt a mezőt hagyja üresen!

A magyar telefonszám formátuma 0613344555 vagy 0662444888, vagyis írásjelek és szóközök nélkül egymás után kell a számot beírnia (06, majd körzetszám, majd telefonszám). Mobilszámok esetén hasonlóképpen, pl. 06704455666.

Külföldi telefonszámok: 004422333444 (00, majd országhívószám, majd körzetszám, majd telefonszám)

Az e-mail cím megadása kötelező!

| Telefonszám           |  |
|-----------------------|--|
| +3652512900           |  |
| Mobiltelefonszám      |  |
| +36306666666          |  |
| Email cím             |  |
| fenyvesvera@gmail.com |  |
|                       |  |

Figyelem! Minden jelentkező a regisztráció során megadott e-mail címre kapja a hivatalos értesítéseket (pl. hiánypótlás, tájékoztató e-mailek ... stb.), ezért fontos, hogy azt rendszeresen olvassa! Amennyiben e-mail címe az eljárás során megváltozik, akkor azt mindenképpen jeleznie szükséges!

### Hozzájáruló nyilatkozatok

Amennyiben hozzájárul ahhoz, hogy a megadott elérhetőségeire az Oktatási Hivatal felsőoktatási és felnőttképzési intézmények képzéseivel, szolgáltatásaival kapcsolatos információkat továbbítson, itt jelölje (a hozzájárulás önkéntes)

Amennyiben hozzájárul ahhoz, hogy a megadott elérhetőségeire az Oktatási Hivatal a felsőoktatási jelentkezők, hallgatók számára szolgáltatásokat nyújtó szervezetekről, azok szolgáltatásairól informásiót továbbítson, itt jelölje (a hozzájárulás önkéntes)

| jelentkező adatai                                                                                                   | 2. jelentkezés                                                                                                    | 3. jelentkező eredményei                                                                                                    | 4. felvételi kérelem érvényesítése                                                                                 |
|----------------------------------------------------------------------------------------------------|----------------------------------------------------------------------------------------------------|----------------------------------------------------------------------------------------------------|----------------------------------------------------------------------------------------------------|
| Személyes adatok                                                                                                    | ) Jelentkezés felvétele                                                                                                    | ○ Középiskolai eredmények                                                                                                    | ⊖ Fizetés                                                                                                    |
| Testreszabas                                                                                                    | 🔿 Középiskola adatai                                                                                                    | ) Érettségi eredmények                                                                                                    | O Ellenőrzés és hitelesítés                                                                                        |
| ) Közhiteles nyilvántartásokból                                                                                     | ) Felsőfokú tanulmányok                                                                                                    | ○ Többletpont és sporteredmény                                                                                                    |                                                                                                    |
| ármazó információk                                                                                                  | ○ Szakképesítés                                                                                                    | ODokumentumok                                                                                                    |                                                                                                    |
|                                                                                                    |                                                                                                    | O Dokumentum intézményhez                                                                                                    |                                                                                                    |
| Hozzájáruló nyil                                                                                                    | atkozatok                                                                                                    | során megváltozik, akkor azt minde                                                                                                    | nképpen jeleznie szükséges!                                                                                        |
| Hozzájáruló nyil<br>Amennyiben hozzájári<br>kapcsolatos informáci<br>Amennyiben hozzájári<br>szervezetekről, azok s | <b>atkozatok</b><br>ul ahhoz, hogy a megadott elérhetőségeire az<br>ókat továbbítson, itt jelölje (a hozzájárulás ön<br>ul ahhoz, hogy a megadott elérhetőségetre az<br>zolgáltatásairól információt továbbítson, itt je | során megváltozik, akkor azt mindel<br>során megváltozik, akkor azt mindel<br>s Oktatási Hivatal felsőoktatási és felnőttképzési inté<br>kéntes)<br>s Oktatási Hivatal a felsőoktatási jelentkezők, hallgat<br>ölje (a hozzájárulás önkéntes) | <b>hképpen jeleznie szükséges!</b><br>zmények képzéseivel, szolgáltatásaival<br>ók számára szolgáltatásokat nyújtó |

| Regisztráció Adato              | k szerkesztése Ellenőrzés | Hitelesítés folyamatban Hitel       | esítve                             |
|---------------------------------|---------------------------|-------------------------------------|------------------------------------|
| 1. jelentkező adatai            | 2. jelentkezés            | 3. jelentkező eredményei            | 4. felvételi kérelem érvényesítése |
| Személves adatok                | ) Jelentkezés felvétele   | 🔿 Középiskolai eredmények           | ⊖ Fizetés                          |
| ? Testreszabás                  | ⊖ Középiskola adatai      | ) Érettségi eredmények              | ) Ellenőrzés és hitelesítés        |
| O Közhiteles nyilvántartásokból | ) Felsőfokú tanulmányok   | ○ Többletpont és sporteredmény      |                                    |
| származó információk            | ○ Szakképesítés           | O Dokumentumok                      |                                    |
|                                 |                           | O Dokumentum intézményhez rendelése |                                    |

 $\wedge$ 

#### Testreszabás

#### Útmutató

Az alábbiakban olvashatja az egyes adattípusok leírását. Bizonyos kérdések csak meghatározott feltételek esetén jelennek meg (pl. melyik évet állítja be érettségi évének), ezért az alábbiak közül Ön csak azokat látja az űrlapon kitöltendő mezőként, amelyek kifejezetten az Ön jelentkezéséhez szükségesek!

Érettségi bizonyítvány kibocsátásának éve: Ennek kitöltése minden jelentkező számára kötelező! FIGYELEM, az érettségi bizonyítvány nem egyezik meg a később kapott tanúsítvánnyal vagy tanúsítványokkall Bizonyítványt egyszer kaphat, minden további érettségi eredményt tanúsítvány formájában kapja meg. A választható legkisebb évszámot a *Személyes adatok* menüpontban található születési dátum alapján számítja a program, tehát ha nem találja a megfelelő évszámot, akkor ellenőrizze és javítassa születési dátumát a megfelelő értékrel Ha a lista üres, akkor a belépett felhasználó túl fiatal, nem nyújthat be felsőoktatási felvételi kérelmetl

Felsőfokú tanulmányokat folytat(ott) vagy felsőfokú végzettséggel rendelkezik: Itt jelölheti, ha Önnek magyarországi államilag elismert felsőoktatási intézményben hallgatói jogviszonya van vagy volt, illetve ha főiskolai, egyetemi, alapfokozatú, vagy mesterfokozatú végzettséget vagy felsőoktatási szakképzésben oklevelet szerzett. Szintén jelölje meg a négyzetet, ha külföldi felsőoktatási intézményben folytat vagy folytatott tanulmányokat!

13 osztályos középiskolában végzett: Ha 2005-ben 13 osztályos képzésben szerezte meg érettségi bizonyítványát, itt jelöljel

Ér<u>ettségi bizonvítvány</u> kibocsátásának (várható) éve

2024

- Külföldön működő középiskolában végez/végzett
- Külföldi rendszerű, Magyarországon működő középiskolában végez/végzett

 $\sim$ 

#### Testreszabás

#### Útmutató

Az alábbiakban olvashatja az egyes adattípusok leírását. Bizonyos kérdések csak meghatározott feltételek esetén jelennek meg (pl. melyik évet állítja be érettségi évének), ezért az alábbiak közül Ön csak azokat látja az űrlapon kitöltendő mezőként, amelyek kifejezetten az Ön jelentkezéséhez szükségesek!

Érettségi bizonyítvány kibocsátásának éve: Ennek kitöltése minden jelentkező számára kötelezől FIGYELEM, az érettségi bizonyítvány nem egyezik meg a később kapott tanúsítvánnyal vagy tanúsítványokkal! Bizonyítványt egyszer kaphat, minden további érettségi eredményt tanúsítvány formájában kapja meg. A választható legkisebb évszámot a *Személyes adatok* menüpontban található születési dátum alapján számítja a program, tehát ha nem találja a megfelelő évszámot, akkor ellenőrizze és javítassa születési dátumát a megfelelő értékre! Ha a lista üres, akkor a belépett felhasználó túl fiatal, nem nyújthat be felsőoktatási felvételi kérelmet!

Felsőfokú tanulmányokat folytat(ott) vagy felsőfokú végzettséggel rendelkezik: Itt jelölheti, ha Önnek magyarországi államilag elismert felsőoktatási intézményben hallgatói jogviszonya van vagy volt, illetve ha főiskolai, egyetemi, alapfokozatú, vagy mesterfokozatú végzettséget vagy felsőoktatási szakképzésben oklevelet szerzett. Szintén jelölje meg a négyzetet, ha külföldi felsőoktatási intézményben folytat vagy folytatott tanulmányokat!

**13 osztályos középiskolában végzett:** Ha 2005-ben 13 osztályos képzésben szerezte meg érettségi bizonyítványát, itt jelölje!

Külföldön működő középiskolában vagy Külföldi rendszerű, Magyarországon működő középiskolában végzett: Ha külföldi vagy külföldi rendszerű, Magyarországon működő középiskolában végzett, kérjük, a megfelelőt jelölje! Nem szükséges megadnia ezt az adatot, amennyiben Ön kizárólag mesterképzésre jelentkezik!

Magyarországi érettségi tanúsítvánnyal rendelkezik: Ha külföldi országban működő vagy külföldi rendszerű, Magyarországon működő középiskolában végzett, de rendelkezik magyarországi érettségi tanúsítvánnyal is, itt jelölje! Nem szükségi megadnia ezt az adatot, amennyiben Ön kizárólag mesterképzésre jelentkezik!

#### Érettségi bizonyítvány kibocsátásának (várható) éve

2024

 $\wedge$ 

Külföldön működő középiskolában végez/végzett

Külföldi rendszerű, Magyarországon működő középiskolában végez/végzett

 $\sim$ 

| Regisztráció                  | Adatok szerkesztése Ellenőrz | zés Hitelesítés folyamatban         | Hitelesítve (?                     |
|-------------------------------|------------------------------|-------------------------------------|------------------------------------|
| 1. jelentkező adatai          | 2. jelentkezés               | 3. jelentkező eredményei            | 4. felvételi kérelem érvényesítése |
| Személyes adatok              | ② Jelentkezés felvétele      | 🔿 Középiskolai eredmények           | ⊖ Fizetés                          |
| ✓ Testreszabás                | 🔿 Középiskola adatai         | ○ Érettségi eredmények              | O Ellenőrzés és hitelesítés        |
| 8 Közhiteles nyilvántartásokb | ól 🔿 Felsőfokú tanulmányok   | ⊖ Többletpont és sporteredmé        | ny                                 |
| szarmazo informaciok          | ○ Szakképesítés              | O Dokumentumok                      |                                    |
|                               |                              | O Dokumentum intézményhez rendelése |                                    |

**13 osztályos középiskolában végzett:** Ha 2005-ben 13 osztályos képzésben szerezte meg érettségi bizonyítványát, itt jelölje!

Külföldön működő középiskolában vagy Külföldi rendszerű, Magyarországon működő középiskolában végzett: Ha külföldi vagy külföldi rendszerű, Magyarországon működő középiskolában végzett, kérjük, a megfelelőt jelölje! Nem szükséges megadnia ezt az adatot, amennyiben Ön kizárólag mesterképzésre jelentkezik!

**Magyarországi érettségi tanúsítvánnyal rendelkezik:** Ha külföldi országban működő vagy külföldi rendszerű, Magyarországon működő középiskolában végzett, de rendelkezik magyarországi érettségi tanúsítvánnyal is, itt jelölje! Nem szükséges megadnia ezt az adatot, amennyiben Ön kizárólag mesterképzésre jelentkezik!

előző mentés mégsem következő

| Regisztráció Ad                 | atok szerkesztése | Ellenőrzés | Hitelesítés folyamatban                                   | Hitelesítve                  | ?       |
|---------------------------------|-------------------|------------|-----------------------------------------------------------|------------------------------|---------|
| 1. jelentkező adatai            | 2. jelentkezés    |            | 3. jelentkező eredményei                                  | 4. felvételi kérelem érvénye | esítése |
| Személyes adatok                | 3 Jelentkezés f   | elvétele   | 🔿 Középiskolai eredmények                                 | ⊖ Fizetés                    |         |
| Testreszabás                    | 🔿 Középiskola a   | datai      | ) Érettségi eredmények                                    | ○ Ellenőrzés és hitelesítés  |         |
| ? Közhiteles nyilvántartásokból | 🔿 Felsőfokú tan   | nulmányok  | ○ Többletpont és sporteredmé                              | ny                           |         |
| számezé információk             | ⊖ Szakképesíté    | S          | ODokumentumok                                             |                              |         |
|                                 |                   |            | <ul> <li>Dokumentum intézményhez<br/>rendelése</li> </ul> | :                            |         |

## Köznevelés információs rendszerében szereplő érettségi eredmények (2006. január 1-től)

Az alábbi táblázatban láthatóak a **2006. január 1. után** kibocsátott magyar rendszerű érettségi bizonyítványban és érettségi tanúsítvány(ok)ban szereplő érettségi vizsgaeredmények, amelyeket a Hivatal a köznevelés információs rendszeréből elektronikus úton használ fel. Ezeket az eredményeket tehát Önnek nem kell dokumentummal igazolnia.

| Tantrágy neve            | Százalék          | Érdemjegy | Szint | Típus        | Kiállítás<br>dátuma |
|--------------------------|-------------------|-----------|-------|--------------|---------------------|
| matematika               | 94%               | 5         | közép | Bizonyítvány | 2023.06.24.         |
| történelem               | 92%               | 5         | emelt | Bizonyítvány | 2023.06.24.         |
| földrajz                 | 92%               | 5         | közép | Bizonyítvány | 2023.06.24.         |
| angol nyelv              | <mark>91</mark> % | 5         | közép | Bizonyítvány | 2023.06.24.         |
| magyar nyelv és irodalom | 80%               | 5         | közép | Bizonyítvány | 2023.06.24.         |

## Nyelvvizsga anyakönyvek nyilvántartása szerinti nyelvvizsga-bizonyítvány információk (2003. január 1-től)

A táblázatban láthatja azokat a 2003. január 1. után Magyarországon, államilag elismert nyelvvizsgaközpontban szerzett nyelvvizsga-bizonyítvány adatokat, amelyek a nyelvvizsga-anyakönyvek elektronikus

## Nyelvvizsga anyakönyvek nyilvántartása szerinti nyelvvizsga-bizonyítvány információk (2003. január 1-től)

A táblázatban láthatja azokat a **2003. január 1. után** Magyarországon, államilag elismert nyelvvizsgaközpontban szerzett **nyelvvizsga-bizonyítvány adatokat**, amelyek a nyelvvizsga-anyakönyvek elektronikus nyilvántartásában megtalálhatók.

Ezeket a nyelvvizsgákat tehát a felvételi eljárás során dokumentummal NEM kell igazolnia, hiszen az adatok rendelkezésre állnak, tehát kérjük, ne töltsön fel ezekről szóló nyelvvizsga-bizonyítványokat.

Külföldön, vagy magyarországi, de nem akkreditált nyelvvizsgarendszerben tett nyelvvizsgákat honosítani szükséges. A honosításról az alábbi honlapon talál részletes információkat. Amennyiben korábban a honosítás megtörtént, akkor a honosító határozat adatai is megtalálhatók alább, ilyen esetben szintén nem szükséges dokumentum benyújtása!

Jogszabály alapján magyarországi nyelvvizsgával egyenértékűek a **Cambridge Assessment English (CAE)** külföldi nyelvvizsgarendszerben **2020. december 24. UTÁN** szerzett **angol** nyelvből letett nyelvvizsgák és a **Goethe Institut** nyelvvizsgarendszerben **2021. október 2. UTÁN** szerzett **német** nyelvből letett nyelvvizsgák Éppen ezért ezen nyelvvizsgák esetében nem szükséges honosítási eljárás, de a **nyelvvizsga-bizonyítványt fel kell töltenie!** A fenti dátum előtt szerzett ilyen nyelvvizsgák esetében viszont szükséges előbb a honosítási eljárás lefolytatása (kivéve, ha egyidejűleg kibocsátottak Önnek egy magyarországi államilag elismert nyelvvizsga-bizonyítványt is.)

| Nyelv           | Szint                              | Bizonyítvány száma                              | Anyakönyvi szám                             | Bizonyítvány kelte                         | Típus                 |
|-----------------|------------------------------------|-------------------------------------------------|---------------------------------------------|--------------------------------------------|-----------------------|
| angol           | középfokú                          | 023*                                            | · · · · ·                                   | 2022.01.29                                 | komplex (C)           |
|                 |                                    |                                                 |                                             |                                            |                       |
|                 |                                    |                                                 |                                             |                                            |                       |
| la a 2007 iam   | vár 1. vetán onovnott ny obyvinona | voru horocítá hotározok rom tolálhotá o táb     | athan alder to east alder birtilly falki    | illeri e ruchujszce bizeru/hućnut e Delum  | antumali manünantları |
| la a 2003. janu | uár 1. után szerzett nyelvvizsga   | a vagy honosító határozat nem található a tábia | otban, akkor - és csak akkor - kérjük feltő | ölteni a nyelvvizsga-bizonyítványt a Dokum | nentumok menüpontban. |

#### Hírek

<u>Akadozik az Ügyfélkapu</u> <u>Keresztféléves felvételi: már csak a pon...</u> <u>Mi is ott leszünk az Educatio kiállításon</u> <u>Rövidesen véget ér a keresztféléves ügyi...</u>

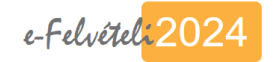

| - Regiszeració - Ad           | atok szerkesztése Ellenőrzés | Hitelesítés folyamatban Hite        | lesítve                            |
|-------------------------------|------------------------------|-------------------------------------|------------------------------------|
| jelentkező adatai             | 2. jelentkezés               | 3. jelentkező eredményei            | 4. felvételi kérelem érvényesítése |
| Személyes adatok              | 2 Jelentkezés felvétele      | ○ Középiskolai eredmények           | ⊖ Fizetés                          |
| Testreszabás                  | 🔿 Középiskola adatai         | ) Érettségi eredmények              | ○ Ellenőrzés és hitelesítés        |
| Közhiteles nyilvántartásokból | 🔿 Felsőfokú tanulmányok      | ○ Többletpont és sporteredmény      |                                    |
| ármazó információk            | ○ Szakképesítés              | ○ Dokumentumok                      |                                    |
|                               |                              | O Dokumentum intézményhez rendelése |                                    |
|                               |                              |                                     |                                    |

Akadozik az Ügyfélkapu Keresztféléves felvételi: már csak a pon...

## Felvett jelentkezések

Az Új jelentkezés felvétele gombra kattintva tudja a kiválasztott jelentkezési helyeket rögzíteni.

Felhívjuk szíves figyelmét, hogy a 2024. évi általános felsőoktatási felvételi eljárásban **legfeljebb hat jelentkezési hely** jelölhető meg! Amennyiben ugyanazon jelentkezési hely mindkét finanszírozási formáját is megjelöli, akkor ez a maximálisan megjelölhető jelentkezési helyek számát tekintve egy jelentkezési helynek tekintendő, de természetesen külön sorban szükséges feltüntetni. Ezen elv érvényesülése esetén tehát legfeljebb tizenkét sor szerepelhet a jelentkezési sorrendjében.

Amennyiben mesterképzésre (is) szeretne jelentkezni, akkor ezek a meghirdetések csak abban az esetben jelennek meg a választható lehetőségek között, ha a Testreszabás menüpontban úgy nyilatkozott, hogy Ön felsőfokú tanulmányokat folytat, vagy folytatott!

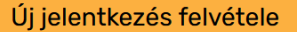

# Új jelentkezés felvétele Valueron szervezetet: Debreceni Egyetem Tovább Mégsem előző

<u>Akadozik az Ügyfélkapu</u>

Keresztféléves felvételi: már csak a pon...

Mi is ott leszünk az Educatio kiállításon

Rövidesen véget ér a keresztféléves ügyi...

Amennyiben mesterképzésre (is) szeretne jelentkezni, akkor ezek a meghirdetések csak abban az esetben jelennek meg a választható lehetőségek között, ha a Testreszabás menüpontban úgy nyilatkozott, hogy Ön felsőfokú tanulmányokat folytat, vagy folytatott!

Új jelentkezés felvétele

### Új jelentkezés felvétele

#### Debreceni Egyetem

| DE-ÁJK - Debreceni Egyetem / | <u>Állam- és Jogtudományi Kar</u> |
|------------------------------|-----------------------------------|
|------------------------------|-----------------------------------|

DE-ÁOK - Debreceni Egyetem Általános Orvostudományi Kar

DE-BTK - Debreceni Egyetem Bölcsészettudományi Kar

DE-ETK - Debreceni Egyetem Egészségtudományi Kar

DE-FOK - Debreceni Egyetem Fogorvostudományi Kar

DE-GTK - Debreceni Egyetem Gazdaságtudományi Kar

DE-GYGYK - Debreceni Egyetem Gyermeknevelési és Gyógypedagógiai Kar

DE-GYTK - Debreceni Egyetem Gyógyszerésztudományi Kar

<u> DE-IK - Debreceni Egyetem Informatikai Kar</u>

DE-MÉK - Debreceni Egyetem Mezőgazdaság-, Élelmiszertudományi és Környezetgazdálkodási Kar

DE-MK - Debreceni Egyetem Műszaki Kar

DE-TTK - Debreceni Egyetem Természettudományi és Technológiai Kar

<u> DE-ZK - Debreceni Egyetem Zeneművészeti Kar</u>

Vissza

| Regisztráció                    | Adatok szerkesztése   | Ellenőrzés | Hitelesítés folyamatban                               | Hitelesítve              | ?          |
|---------------------------------|-----------------------|------------|-------------------------------------------------------|--------------------------|------------|
| 1. jelentkező adatai            | 2. jelentkezés        |            | 3. jelentkező eredményei                              | 4. felvételi kérelem érv | ényesítése |
| Személyes adatok                | ? Jelentkezés fe      | elvétele   | ○ Középiskolai eredménye                              | ek 🔿 Fizetés             |            |
| Testreszabás                    | 🔿 Középiskola ad      | latai      | ) Érettségi eredmények                                | O Ellenőrzés és hiteles  | sítés      |
| ? Közhiteles nyilvántartásokból | ól 🛛 🗍 Felsőfokú tanı | ulmányok   | 🔿 Többletpont és sportere                             | edmény                   |            |
| származó információk            | ⊖ Szakképesítés       | ;          | O Dokumentumok                                        |                          |            |
|                                 |                       |            | <ul> <li>Dokumentum intézmén<br/>rendelése</li> </ul> | yhez                     |            |

### Felvett jelentkezések

Az Új jelentkezés felvétele gombra kattintva tudja a kiválasztott jelentkezési helyeket rögzíteni.

Felhívjuk szíves figyelmét, hogy a 2024. évi általános felsőoktatási felvételi eljárásban **legfeljebb hat jelentkezési hely** jelölhető meg! Amennyiben ugyanazon jelentkezési hely mindkét finanszírozási formáját is megjelöli, akkor ez a maximálisan megjelölhető jelentkezési helyek számát tekintve egy jelentkezési helynek tekintendő, de természetesen külön sorban szükséges feltüntetni. Ezen elv érvényesülése esetén tehát legfeljebb tizenkét sor szerepelhet a jelentkezési sorrendjében.

Amennyiben **mesterképzésre** (is) szeretne jelentkezni, akkor ezek a meghirdetések csak abban az esetben jelennek meg a választható lehetőségek között, ha a Testreszabás menüpontban úgy nyilatkozott, hogy Ön felsőfokú tanulmányokat folytat, vagy folytatott!

#### Új jelentkezés felvétele

### Új jelentkezés felvétele

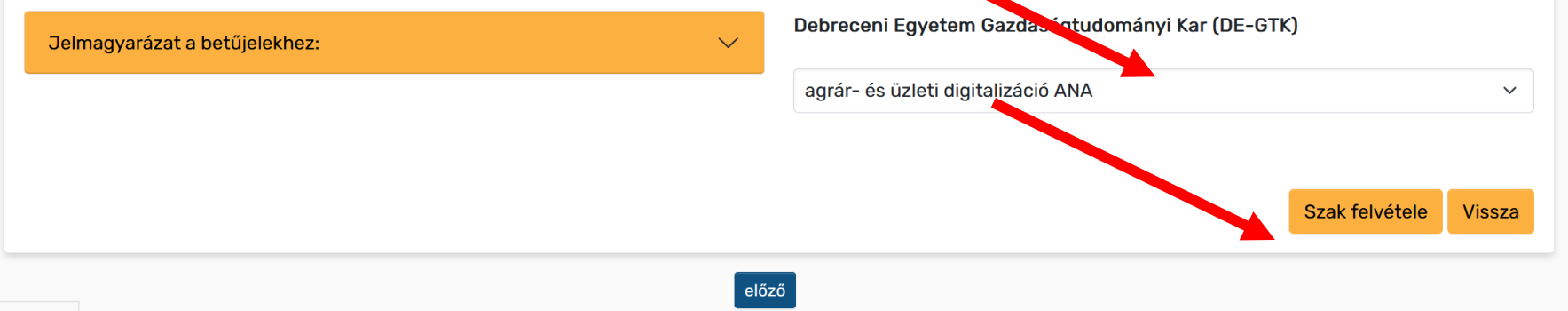

| Regisztráció Adatok             | szerkesztése Ellenőrzés | Hitelesítés folyamatban Hitele      | sítve 📀                            |
|---------------------------------|-------------------------|-------------------------------------|------------------------------------|
| 1. jelentkező adatai            | 2. jelentkezés          | 3. jelentkező eredményei            | 4. felvételi kérelem érvényesítése |
| Személyes adatok                | ✓ Jelentkezés felvétele | ⊖ Középiskolai eredmények           | ⊖ Fizetés                          |
| ✓ Testreszabás                  | ? Középiskola adatai    | ⊖ Érettségi eredmények              | ) Ellenőrzés és hitelesítés        |
| 8 Közhiteles nyilvántartásokból | 🔿 Felsőfokú tanulmányok | ⊖ Többletpont és sporteredmény      |                                    |
| származó információk            | ○ Szakképesítés         | ⊖ Dokumentumok                      |                                    |
|                                 |                         | O Dokumentum intézményhez rendelése |                                    |
|                                 |                         |                                     |                                    |

#### Felvett jelentkezések

Az Új jelentkezés felvétele gombra kattintva tudja a kiválasztott jelentkezési helyeket rögzíteni.

Felhívjuk szíves figyelmét, hogy a 2024. évi általános felsőoktatási felvételi eljárásban **legfeljebb hat jelentkezési hely** jelölhető megl Amennyiben ugyanazon jelentkezési hely mindkét finanszírozási formáját is megjelöli, akkor ez a maximálisan megjelölhető jelentkezési helyek számát tekintve egy jelentkezési helynek tekintendő, de természetesen külön sorban szükséges feltüntetni. Ezen elv érvényesülése esetén tehát legfeljebb tizenkét sor szerepelhet a jelentkezési sorrendjében.

| Sorszam Intezmény - Szak - Szint - Munkarend - Finaszirozási form | a Műveletek |
|-------------------------------------------------------------------|-------------|
| 1 <u>DE-GTK, agrár- és üzleti digitalizáció ANA</u>               | ×           |

#### Új jelentkezés felvétele

A Műveletek oszlopban található törlés ikon segítségével tud törölni, a nyilakkal pedig (több, mint egy jelentkezési hely esetén) sorrendezni a jelentkezéseit. Amennyiben használja utóbbi funkciót, akkor aktívvá válik a Sorrend mentése gomb, amellyel az új sorrendet el is kell mentenie. Ha ezt nem használja mielőtt másik űrlapra vált, akkor a módosított sorrend nem érvényesül!

Valamely jelentkezési hely nevére kattintva megjelenik a Felsőoktatási felvételi tájékoztató - 2024. szeptemberben induló képzések c. kiadvány intézményi meghirdetéseinek adott képzésre vonatkozó része, ahol megtekintheti pl. az érettségi követelményeket és/vagy intézményi szervezésű vizsgakövetelményeket, intézmény pont jogcímeket és azok szabályait, feltételeit, a benyújtandó dokumentumokat, mesterképzés esetében a részletes pontszámítási szabályokat, továbbá minden olyan feltételt és tudnivalót, amelyek megismerése a képzésre történő jelentkezéshez elengedhetetlen. Mindenképpen javasoljuk tehát ezeknek a tanulmányozását!

| Ø | Regisztráció | Ada |
|---|--------------|-----|
|---|--------------|-----|

Hitelesítés folyamatban

Hitelesítve

| 1. jelentkező adatai                   | 2. jelentkezés          | 3. jelentkező eredményei            | 4. felvételi kérelem érvényesítése |
|----------------------------------------|-------------------------|-------------------------------------|------------------------------------|
| Személyes adatok                       | Selentkezés felvétele   | 🔿 Középiskolai eredmények           | ⊖ Fizetés                          |
| ✓ Testreszabás                         | 8 Középiskola adatai    | ⊖ Érettségi eredmények              | ○ Ellenőrzés és hitelesítés        |
| <b>%</b> Közhiteles nyilvántartásokból | 🔿 Felsőfokú tanulmányok | ○ Többletpont és sporteredmény      |                                    |
| származó információk                   | ⊖ Szakképesítés         | O Dokumentumok                      |                                    |
|                                        |                         | O Dokumentum intézményhez rendelése |                                    |

#### Felvett jelentkezések

Az Új jelentkezés felvétele gombra kattintva tudja a kiválasztott jelentkezési helyeket rögzíteni.

Felhívjuk szíves figyelmét, hogy a 2024. évi általános felsőoktatási felvételi eljárásban **legfeljebb hat jelentkezési hely** jelölhető megl Amennyiben ugyanazon jelentkezési hely mindkét finanszírozási formáját is megjelöli, akkor ez a maximálisan megjelölhető jelentkezési helyek számát tekintve egy jelentkezési helynek tekintendő, de természetesen külön sorban szükséges feltüntetni. Ezen elv érvényesülése esetén tehát legfeljebb tizenkét sor szerepelhet a jelentkezési sorrendjében.

| Sorszám | Intézmény - Szak - Szint - Munkarend - Finaszírozási forma |                          | Művelet      | ek           |
|---------|------------------------------------------------------------|--------------------------|--------------|--------------|
| 1       | DE-GTK, agrár- és üzleti digitalizáció ANA                 |                          | V            | ×            |
| 2       | DE-GTK, gazdálkodási és menedzsment ANA                    | (                        | $\widehat{}$ | $\mathbf{X}$ |
|         |                                                            | Új jelentkezés felvétele | Sorren       | d mentése    |

A Műveletek oszlopban található törlés ikon segítségével tud törölni, a nyilakkal pedig (több, mint egy jelentkezési hely esetén) sorrendezni a jelentkezéseit. Amennyiben használja utóbbi funkciót, akkor aktívvá válik a Sorrend mentése gomb, amellyel az új sorrendet el is kell mentenie. Ha ezt nem használja mielőtt másik űrlapra vált, akkor a módosított sorrend nem érvényesül!

Valamely jelentkezési hely nevére kattintva megjelenik a Felsőoktatási felvételi tájékoztató - 2024. szeptemberben induló képzések c. kiadvány intézményi meghirdetéseinek adott képzésre vonatkozó része, ahol megtekintheti pl. az érettségi követelményeket és/vagy intézményi szervezésű vizsgakövetelményeket, intézmény pont jogcímeket és azok szabályait, feltételeit, a benyújtandó dokumentumokat, mesterképzés esetében a részletes pontszámítási szabályokat, továbbá minden olyan feltételt és tudnivalót, amelyek megismerése a képzésre történő jelentkezéshez elengedhetetlen. Mindenképpen javasoljuk tehát ezeknek a tanulmányozását!

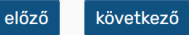

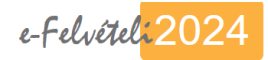

| Regisztráció                   | Adatok szerkesztése | Ellenőrzés | Hitelesítés folyamatban             | Hitelesítve               | ?         |
|--------------------------------|---------------------|------------|-------------------------------------|---------------------------|-----------|
| 1. jelentkező adatai           | 2. jelentkezés      |            | 3. jelentkező eredményei            | 4. felvételi kérelem érvé | nyesítése |
| Személyes adatok               | 🛛 Jelentkezés f     | elvétele   | 🔿 Középiskolai eredmények           | ⊖ Fizetés                 |           |
| Testreszabás                   | 7 Középiskola a     | datai      | ⊖ Érettségi eredmények              | ⊖ Ellenőrzés és hitelesí  | tés       |
| 8 Közhiteles nyilvántartásokbó | l 🔿 Felsőfokú tan   | ulmányok   | ⊖ Többletpont és sporteredmé        | ny                        |           |
| származó információk           | ⊖ Szakképesítés     | S          | ○ Dokumentumok                      |                           |           |
|                                |                     |            | O Dokumentum intézményhez rendelése |                           |           |

## Középiskola adatai

| Útmutató ^                                                                                                    | Középiskolai osztály típusa                                                                                                    |
|----------------------------------------------------------------------------------------------------|----------------------------------------------------------------------------------------------------|
| Középiskola adatai esetében annak az iskolának az adatait adja meg, ahol a <b>középiskolai</b><br><b>tanulmányait</b> folytatta!                                                                                                    | Középiskolai osztály munkarendje                                                                                                    |
| <b>Középiskola típusa:</b> A legördülő listából válassza ki a középiskolai osztály típusát!<br>Amennyiben <b>külföldi országban működő</b> vagy <b>külföldi rendszerű, magyarországi</b><br><b>középiskolában</b> végzett, akkor kérjük, azt a <i>Testreszabás</i> űrlapon jelölje! Ilyen típusú iskolák<br>esetében ugyanis ezen az űrlapon nem tudja módosítani ezt a mezőt!<br>Amennyiben külföldi országban működő középiskolában végzett, úgy kérjük, adja meg az ország<br>nevét!                                                                                                  | Középiskola OM kódja                                                                                                    |
| Középiskola OM kódja: A középiskola OM kódját a középiskolai tanulmányaikat 2001-ben, vagy<br>azt követően befejezők esetében lehet megadni. A középiskola OM kódját tartalmazza az<br>érettségi bizonyítvány kérjük, hogy az ebben található található OM kódot adja meg.<br>A 2001 előtt végzettek esetében ez a mező nem jelenik meg! Továbbá nem kell megadni OM<br>kódot, ha Ön 2020-ban vagy azt követően technikumban vagy szakképzési centrumban<br>folytat(ott) tanulmányokat!<br>Szintén nem jelenik meg a mező, tehát nem kell kitölteni akkor, ha külföldi országban működő, | A középiskola OM kódja megtalálható pl. a középisko<br>bizonyítványban.<br>Az aktuális intézményi OM kódokat az alábbi linken is m<br>szüksége:<br><u>Köznevelési intézménykereső</u> |
| vagy külföldi rendszerű, magyarországi középiskolában végzett!<br><b>Középiskola neve:</b> 2006 előtt érettségizettek esetében jelenik meg ez a mező. Kérjük, hogy írja<br>be középiskolájának nevét (azt a nevet, amelyet akkor viselt, amikor Ön a középiskolai                                                                                                    |                                                                                                    |

olai bizonyítványban vagy az érettségi

 $\sim$ 

 $\sim$ 

negtalálhatja, amennyiben segítségre van

| jelentkező adatai                                                                                                    | 2. jelentkezés                                                                                                    | 3. jelentkező eredményei                                                                                                    | 4. felvételi kérelem érvényesítése                                                            |
|----------------------------------------------------------------------------------------------------|----------------------------------------------------------------------------------------------------|----------------------------------------------------------------------------------------------------|-----------------------------------------------------------------------------------------------|
| Személyes adatok                                                                                                    | Selentkezés felvétele                                                                                                    | 🔿 Középiskolai eredmények                                                                                                    | ⊖ Fizetés                                                                                     |
| Testreszabás                                                                                                    | 8 Középiskola adatai                                                                                                    | ○ Érettségi eredmények                                                                                                    | ○ Ellenőrzés és hitelesítés                                                                   |
| Közhiteles nyilvántartásokból                                                                                                    | ) Felsőfokú tanulmányok                                                                                                    | ⊖ Többletpont és sporteredmény                                                                                                    |                                                                                               |
|                                                                                                    | ○ Szakképesítés                                                                                                    | O Dokumentumok                                                                                                    |                                                                                               |
|                                                                                                    |                                                                                                    | O Dokumentum intézményhez rendelése                                                                                                    |                                                                                               |
| özépiskola adatai                                                                                                    |                                                                                                    |                                                                                                    |                                                                                               |
| •<br>•                                                                                                    |                                                                                                    | Középiskolai osztály típusa                                                                                                    |                                                                                               |
| Utmutató                                                                                                    |                                                                                                    | Gimnázium                                                                                                    |                                                                                               |
| Középiskola adatai esetében annak az is<br>tanulmányait folytatta!                                                                                                    | skolának az adatait adja meg, abol a <b>középiskolai</b>                                                                                                    | Középiskolai osztály munkarendje                                                                                                    |                                                                                               |
| Középiskola típusa: A legördülő listából vá<br>Amennyiben külföldi országban műk                                                                                                    | lassza ki a középiskolai osztály típusát!<br>ködő vagy külföldi rendszerű, magyarországi                                                                                                    | Nappali                                                                                                    |                                                                                               |
| középiskolában végzett, akkor kérjük, azt                                                                                                    | t a Testreszabás űrlapon jelölje! Ilyen típusú iskolák                                                                                                    | Kozéniskola OM kódia                                                                                                    |                                                                                               |
| középiskolában végzett, akkor kérjük, azt<br>esetében ugyanis ezen az űrlapon nem tud<br>Amennyiben külföldi országban működő kö                                                                                                    | t a <i>Testreszabás</i> űrlapon jelölje! Ilyen típusú iskolák<br>Jja módosítani ezt a mezőt!<br>izépiskolában végzett, úgy kérjük, adja meg az ország                                                                                                    | Kozépiskola OM kódja<br>031200                                                                                                    |                                                                                               |
| középiskolában végzett, akkor kérjük, azt<br>esetében ugyanis ezen az űrlapon nem tud<br>Amennyiben külföldi országban működő ké<br>nevét!<br>Középiskola OM kódja: A középiskola OM k<br>azt követően befejezők esetében lehet<br>érettségi bizonyítvány kérjük, hogy az ebb<br>A 2001 előtt végzettek esetében ez a me<br>kódot, ha Ön 2020-ban vagy azt köve<br>folytat(ott) tanulmányokat!<br>Szintén nem jelenik meg a mező, tehát ne | t a <i>Testreszabás</i> űrlapon jelölje! Ilyen típusú iskolák<br>dja módosítani ezt a mezőt!<br>özépiskolában végzett, úgy kérjük, adja meg az ország<br>kódját a középiskolai tanulmányaikat <b>2001-ben, vagy</b><br>megadni. A középiskola OM kódját tartalmazza az<br>en található található OM kódot adja meg.<br>Iző nem jelenik meg! Továbbá nem kell megadni OM<br>tően technikumban vagy szakképzési centrumban<br>im kell kitölteni akkor, ha külföldi országban működő, | Kozepiskola OM kódja<br>O31200<br>A középiskola OM kódja megtalálható pl.<br>bizonyítványban.<br>Az aktuális intézményi OM kódokat az alábbi<br>szüksége:<br>Köznevelési intézménykereső | a középiskolai bizonyítványban vagy az éret<br>linken is megtalálhatja, amennyiben segítségre |

előző mentés mégsem

| 1. jelentkező adatai            | 2. jelentkezés          | 3. jelentkező eredményei              | 4. felvételi kérelem érvényesítése |
|---------------------------------|-------------------------|---------------------------------------|------------------------------------|
| Személyes adatok                | Jelentkezés felvétele   | Középiskolai eredmények               | ♥ Fizetés                          |
| ✓ Testreszabás                  | 🛇 Középiskola adatai    | Érettségi eredmények                  | Pellenőrzés és hitelesítés         |
| ? Közhiteles nyilvántartásokból | ) Felsőfokú tanulmányok | <b>1</b> Többletpont és sporteredmény |                                    |
| szarmazo informaciók            | Szakképesítés           | Okumentumok                           |                                    |
|                                 |                         | Obkumentum intézményhez<br>rendelése  |                                    |

### Középiskola adatai

#### Útmutató

#### Középiskolai osztály típusa

 $\wedge$ 

Középiskola adatai esetében annak az iskolának az adatait adja meg, ahol a középiskolai tanulmányait folytatta!

**Középiskola típusa:** A legördülő listából válassza ki a középiskolai osztály típusát! Amennyiben **külföldi országban működő** vagy **külföldi rendszerű, magyarországi középiskolában** végzett, akkor kérjük, azt a *Testreszabás* űrlapon jelölje! Ilyen típusú iskolák esetében ugyanis ezen az űrlapon nem tudja módosítani ezt a mezőt!

Amennyiben külföldi országban működő középiskolában végzett, úgy kérjük, adja meg az ország nevét!

**Középiskola OM kódja:** A középiskola OM kódját a középiskolai tanulmányaikat **2001-ben, vagy azt követően befejezők** esetében lehet megadni. A középiskola OM kódját tartalmazza az érettségi bizonyítvány kérjük, hogy az ebben található található OM kódot adja meg.

A 2001 előtt végzettek esetében ez a mező nem jelenik meg! Továbbá nem kell megadni OM kódot, ha Ön 2020-ban vagy azt követően technikumban vagy szakképzési centrumban folytat(ott) tanulmányokat!

Szintén nem jelenik meg a mező, tehát nem kell kitölteni akkor, ha külföldi országban működő, vagy külföldi rendszerű, magyarországi középiskolában végzett!

Középiskola neve: 2006 előtt érettségizettek esetében jelenik meg ez a mező. Kérjük, hogy írja be középiskolájának nevét (azt a nevet, amelyet akkor viselt, amikor Ön a tözépiskolai tanulmányait folytatta). Nem jelenik meg a mező így nem kell kitölteni akkor, ha ka földi országban működő, vagy külföldi rendszerű, magyarországi középiskolában végzett!

| Gimnázium                                                                                                    | ~                      |
|----------------------------------------------------------------------------------------------------|------------------------|
| Középiskolai osztály munkarendje                                                                                                    |                        |
| Nappali                                                                                                    | ~                      |
| Középiskola OM kódja                                                                                                    |                        |
| 031200                                                                                                    |                        |
| A középiskola OM kódja megtalálható pl. a középiskolai bizonyítványban vagy az<br>bizonyítványban.<br>Az aktuális intézményi OM kódokat az alábbi linken is megtalálhatja, amennyiben segíts<br>szüksége: | érettségi<br>ségre van |

Köznevelési intézménykereső

| 1. jelentkező adatai                                  | 2. jelentkezés          | 3. jelentkező eredményei               | 4. felvételi kérelem érvényesítése |
|-------------------------------------------------------|-------------------------|----------------------------------------|------------------------------------|
| Személyes adatok                                      | Jelentkezés felvétele   | 8 Középiskolai eredmények              | ♥ Fizetés                          |
| Testreszabás                                          | 🕑 Középiskola adatai    | ② Érettségi eredmények                 | ellenőrzés és hitelesítés          |
| Közhiteles nyilvántartásokból<br>származó információk | 🔿 Felsőfokú tanulmányok | Többletpont és sporteredmény           |                                    |
|                                                       | ? Szakképesítés         | Okumentumok                            |                                    |
|                                                       |                         | ② Dokumentum intézményhez<br>rendelése |                                    |

### Érettségi pont számítása szakképzettség esetén

Meghatározott szakképzettséggel vagy szakképesítéssel rendelkező, alapképzésre, osztatlan mesterképzésre, felsőoktatási szakképzésre jelentkező ÉRETTSÉGI PONTJÁT bizonyos feltételek esetén a szakképzés végén teljesített szakmai vizsga eredménye alapján is ki lehet számolni. Mindez abban az esetben lehetséges, ha a jelentkező szakiránynak megfelelő alapképzésre vagy osztatlan mesterképzésre jelentkezik. A pontszámítási szabályokról bővebben a Felsőoktatási felvételi tájékoztató - 2024. szeptemberben induló képzések c. kiadvány Szakképzettségből, szakképzettségből c. fejezetében olvashat.

A szakmai vizsga eredményéből érettségi pont tehát akkor számítható, ha az jogszabály alapján szakirányú továbbtanulásnak minősül. Ezt a Tájékoztató erre vonatkozó táblázatában találhatja amely a pontszámítás lehetőségét tartalmazza képzés megnevezése - szakképzettség bontásban. Itt két külön oszlopban találja a szakképzés új rendszerében, 2020. január 1-től szerezhető szakképzettségeket, szakképesítéseket valamint a 2020. január 1. előtt kiadott Országos Képzési Jegyzékben szereplő 54-es vagy 55-ös szakmaszámú szakképesítéseket.

FIGYELEM! Más, a táblázatban nem található szakképesítés, szakképzettség intézményi pontként figyelembe vehető az adott felsőoktatási intézmény szabályzata alapján, ezek adatait tehát ebben a menüpontban nem szükséges rögzítenie, hanem csak az igazoló dokumentumot feltölteni! Ennek lehetőségéről és feltételeiről az intézményi meghirdetésekben tájékozódhat (felvi.hu Meghirdetett képzések menüpont). Kérjük tehát, hogy a táblázatot és a vonatkozó szabályokat alaposan tanulmányozzák!

Amennyiben Ön csak mesterképzésre jelentkezett és az intézmény a pontszámítás során figyelembe vesz meglévő szakképesítést, szakképzettséget, akkor azt ebben a részben szintén nem kell jelölnie, kizárólag az igazoló dokumentumot kell feltöltenie.

Mivel Ön a felvételi eljárás évében szerzi meg érettségi bizonyítványát, ezért figyelember vehető szakképzettséggel, szakképesítéssel a jelentkezés benyújtásakor még nem rendelkezhet, tehát ebben a menüpontban nem kell adatot rögzítenie!

őző következő

#### Hírek

<u>Akadozik az Ügyfélkapu</u> <u>Keresztféléves felvételi: már csak a pon...</u> <u>Mi is ott leszünk az Educatio kiállításon</u> <u>Rövidesen véget ér a keresztféléves ügyi...</u>

| Regisztráció              | Adatok szerkesztése    | Ellenőrzés | Hitelesítés folyamatban           | Hitelesítve | 3                           |
|---------------------------|------------------------|------------|-----------------------------------|-------------|-----------------------------|
| 1. jelentkező adatai      | 2. jelentkezés         |            | 3. jelentkező eredményei          | 4. felvé    | iteli kérelem érvényesítése |
| Személyes adatok          | 🕑 Jelentkezés fe       | elvétele   | ? Középiskolai eredmények         | ✓ Fizer     | tés                         |
| Testreszabás              | 🕑 Középiskola ad       | datai      | Érettségi eredmények              | ? Eller     | nőrzés és hitelesítés       |
| Közhiteles nyilvántartáso | kból 🛛 🔿 Felsőfokú tan | ulmányok   | Többletpont és sportered          | mény        |                             |
| származó információk      | Szakképesítés          | ;          | Obkumentumok                      |             |                             |
|                           |                        |            | Okumentum intézményt<br>rendelése | nez         |                             |

#### Középiskolai eredmények

A tanulmányi pontok számításához szükséges középiskolai tantárgyak kötelezően: magyar nyelv és irodalom (egy jegynek számít), történelem, matematika, egy választott idegen nyelv és egy választott tantárgy.

Választott tantárgy: legalább 2 évig tanult olyan tantárgy utolsó két tanult év végi osztályzata, amely az adott felsőoktatási intézmény erre vonatkozó szabályzatában szerepel. (A választott tárgynak nem kell azonosnak lennie a szabadon választott térettségi tárggyal.)

Ennek megfelelően tehát jelentkezései alapján intézményenként és azon belül **szakonként szükséges megadnia** ezeket a választott tárgyakat, amelyek természetesen lehetnek akár azonosak is, ha minden szak listájában szerepel ugyanaz a tárgy. A listában tehát a tantárgyakat annak megfelelően láthatja, hogy az érintett egyetem, főiskola milyen lehetséges tárgyakat határozott meg adott képzési területen.

Figyelem! Tanulmányi pontok számítása nem kötelező, amennyiben biztos benne, hogy az érettségi pont kétszerese kedvezőbb az Ön számára, akkor ezt a táblázatot üresen hagyhatja! Amennyiben a táblázatot kitölti, tanulmányi pont akkor is csak abban az esetben lesz számítható, ha a tanulmányi eredményeit a középiskolai bizonyítvány megfelelő oldalainak beküldésével igazolja!

Nem kell kitöltenie ezt a táblázatot és középiskolai bizonyítványt feltöltenie akkor, ha csak olyan jelentkezési hely(ek)et jelöl meg, ahol kizárólag gyakorlati vizsga eredménye alapján történik a pontszámítás (pl. művészet vagy művészetközvetítési képzési terület szakjai, edző szak ... stb.). Ilyen esetben ugyanis tanulmányi pontok számítása sem történik, tehát pl. a választott tárgy listája is üres.

A Ténylegesen tanult tantárgy megnevezése oszlopban egy adott tárgyhoz tartozóan a következő esetekben kell tantárgyat választani:

a) Idegen nyelv esetében válassza ki a tantárgy nevét (pl. idegen nyelv mellé: "angol").

b) Nem kell az eredeti módosításokat változtatnia, ha a bizonyítványban szereplő tantárgy neve bár nem teljesen ugyanaz, de egyértelműen azonosítható pl. "Irodalom" szerepel "Magyar irodalom" helyett vagy "Történelem és állampolgári ismeretek" vagy "Történelem, társadalmi és állampolgári ismeretek" vagy hasonló szerepel a "Történelem" helyett!

c) Abban az esetben ha Ön választott idegen nyelvként valamely **nemzetiségi nyelv és irodalom** tárgyat szeretné választani, akkor a ténylegesen tanult tárgy megnevezésénél a "nemzetiségi nyelv és irodalom" tárgyat (nyelv megnevezése nélkül) kell kiválasztania. Ebben az esetben lehetősége van arra is, hogy külön rögzítse a nyelv és az irodalom tárgy eredményét.

d) Ha Ön a tanulmányi pontok számításához szükséges valamely kötelező tantárgyat (tantárgyakat) vagy a választható idegen nyelvet **felmentés miatt** nem tanulta legalább két évig, akkor elsősorban az érettségi bizonyítványban található "helyettesítő tárgy" utolsó két tanult év végi eredményét számítják be a tanulmányi pontokba. Felmentés esetén be kell nyújtania az összes évfolyam év végi eredményeit igazoló bizonyítványoldalt.

Vagyis Ténylegesen tanult tantárgy megnevezése oszlopban csak abban az esetben kell másik tárgynevet választania, ha a fentiek valamelyike igaz Önre! Egyéb esetben kérjük, ne módosítsa az eredeti beállításokat!

| Tantárgy                                                                                                    | Ténylegesen tanult tantárgy megnevezése                  | Utolsó előtti tanult év,<br>év végi | Utolsó tanult év, év<br>végi |
|----------------------------------------------------------------------------------------------------|----------------------------------------------------------|-------------------------------------|------------------------------|
| magyar irodalom                                                                                                    | magyar irodalom v                                        |                                     |                              |
| magyar nyelvtan                                                                                                    | magyar nyelvtan v                                        |                                     |                              |
| örténelem                                                                                                    | történelem ~                                             |                                     |                              |
| matematika                                                                                                    | matematika ~                                             |                                     |                              |
| választott idegen nyelv                                                                                                    | angol ~                                                  |                                     |                              |
| Választott ötödik tárgy(ak)                                                                                                    |                                                          |                                     |                              |
| DE<br>agrár- és üzleti digitalizáció                                                                                                  |                                                          |                                     |                              |
|                                                                                                    | ~ ·                                                      |                                     |                              |
| DE<br>gazdálkodási és menedzsment                                                                                                    |                                                          |                                     |                              |
|                                                                                                    | ~                                                        |                                     |                              |
|                                                                                                    |                                                          |                                     |                              |
|                                                                                                    | előző mentés mégsem következő                            |                                     |                              |
| lírek                                                                                                    |                                                          |                                     |                              |
| <u>Akadozik az Ügyfélkapu</u><br><u>Keresztféléves felvételi: már</u><br>Mi is ott leszünk az Educatio<br>Rövidesen véget ér a keresz | <u>csak a pon</u><br><u>kiállításon</u><br>tféléves ügyi |                                     |                              |

| Tantárgy                                                                                                    | Ténylegesen tanult tantárgy megnevezése         | Utolsó előtti tanult év,<br>év végi | Utolsó tanult év, év<br>végi |
|----------------------------------------------------------------------------------------------------|-------------------------------------------------|-------------------------------------|------------------------------|
| magyar irodalom                                                                                                    | magyar irodalom v                               | 5                                   |                              |
| magyar nyelvtan                                                                                                    | magyar nyelvtan                                 | 4                                   |                              |
| történeum                                                                                                    | történelem 🗸                                    | 5                                   |                              |
| matematika                                                                                                    | matematika ~                                    | 5                                   |                              |
| választott idegen nyelv                                                                                                | angol                                           | 4                                   |                              |
| Válas tott ötödik tárgy(ak)                                                                                            |                                                 |                                     |                              |
| DE<br>agrár- és üzleti digitanzí sió                                                                                   |                                                 |                                     |                              |
|                                                                                                    | biológia ~                                      | 5                                   |                              |
| DE<br>gazdálkodási és meredzsment                                                                                      |                                                 |                                     |                              |
|                                                                                                    | informatika v                                   | 4                                   |                              |
|                                                                                                    | előző mentés mégsem következő                   |                                     |                              |
| lírek                                                                                                    |                                                 |                                     |                              |
| Akadozik az Ügyfélkapu<br>Keresztféléves felvételi: má<br>Mi is ott leszünk az Educatio<br>Rövidesen véget ér a keresz | r csak a pon<br>o kiállításon<br>ztféléves ügyi |                                     |                              |

| Regisztráció Ad                 | atok szerkesztése Ellenőrzés | Hitelesítés folyamatban Hit          | elesítve ()                        |
|---------------------------------|------------------------------|--------------------------------------|------------------------------------|
| 1. jelentkező adatai            | 2. jelentkezés               | 3. jelentkező eredményei             | 4. felvételi kérelem érvényesítése |
| Személyes adatok                | Jelentkezés felvétele        |                                      | ✓ Fizetés                          |
| Testreszabás                    | Középiskola adatai           | Érettségi eredmények                 | ? Ellenőrzés és hitelesítés        |
| ? Közhiteles nyilvántartásokból | 🔿 Felsőfokú tanulmányok      | Többletpont és sporteredmény         |                                    |
| származó információk            | Szakképesítés                | Obkumentumok                         |                                    |
|                                 |                              | Ookumentum intézményhez<br>rendelése |                                    |

| DE<br>agrár- és üzleti digitalizáció |             |                             |     |   |  |
|--------------------------------------|-------------|-----------------------------|-----|---|--|
|                                      | német nyelv |                             | ~   | 5 |  |
| DE<br>gazdálkodási és menedzsment    |             |                             |     |   |  |
|                                      | informatika |                             | ~   | 4 |  |
|                                      |             |                             |     |   |  |
|                                      |             |                             |     |   |  |
|                                      |             | előző mentés mégsem követke | ező |   |  |
| Hírek                                |             |                             |     |   |  |

| Regisztráció                   | Adatok szerkesztése Ellenőrzés | Hitelesítés folyamatban Hitele        | esítve ?                           |
|--------------------------------|--------------------------------|---------------------------------------|------------------------------------|
| 1. jelentkező adatai           | 2. jelentkezés                 | 3. jelentkező eredményei              | 4. felvételi kérelem érvényesítése |
| Személyes adatok               | Jelentkezés felvétele          | Középiskolai eredmények               | ✓ Fizetés                          |
| Testreszabás                   | 🛛 Középiskola adatai           | 2 Érettségi eredmények                | Ellenőrzés és hitelesítés          |
| 8 Közhiteles nyilvántartásokbó | l 🔿 Felsőfokú tanulmányok      | <b>?</b> Többletpont és sporteredmény |                                    |
| származó információk           | Szakképesítés                  | Obkumentumok                          |                                    |
|                                |                                | Ookumentum intézményhez<br>rendelése  |                                    |

## Érettségi eredmények

Ezen az űrlapon az érettségi eredményekre vonatkozó információkat olvashatja.

Tekintettel arra, hogy Ön középiskolai tanulmányait az idei évben fejezi be, ezért eredményeket - érettségi bizonyítvány hiányában - egyelőre nem tud és nem is kell rögzítenie. Az érettségi eredményeket a bizonyítvány megszerzése után az Oktatási Hivatal a köznevelési információs rendszerből, mint közhiteles nyilvántartásból elektronikusan szerzi be, tehát Önnek nem szükséges majd az érettségi bizonyítványát pótlólag sem benyújtania.

A középiskolai tanulmányaikat a felvételi eljárás évében befejezők esetében az előrehozott érettségi eredményét nem kell feltüntetni a jelentkezés benyújtásakor! Az előrehozott érettségi eredmények ugyanis csak akkor válnak hivatalossá, ha az érettségi bizonyítványát a jelentkező megszerzi.

## Bizonyítvány

A 2006. január 1-je után kibocsátott magyar rendszerű érettségi bizonyítványban szereplő érettségi vizsgaeredményeket a Hivatal a köznevelés információs rendszeréből elektronikus úton szerzi meg, tehát ezeket az adatok nem kell megadnia, illetve az érettségi bizonyítvány másolatát sem kell benyújtania!

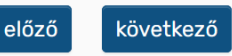

| Regisztráció Adato            | k szerkesztése Ellenőrzés | Hitelesítés folyamatban Hitele        | sítve ?                            |
|-------------------------------|---------------------------|---------------------------------------|------------------------------------|
| 1. jelentkező adatai          | 2. jelentkezés            | 3. jelentkező eredményei              | 4. felvételi kérelem érvényesítése |
| Személyes adatok              | Jelentkezés felvétele     | Középiskolai eredmények               | ✓ Fizetés                          |
| ✓ Testreszabás                | Középiskola adatai        | ? Érettségi eredmények                | ellenőrzés és hitelesítés          |
| Közhiteles nyilvántartásokból | 🔿 Felsőfokú tanulmányok   | <b>?</b> Többletpont és sporteredmény |                                    |
| származó információk          | Szakképesítés             | Okumentumok                           |                                    |
|                               |                           | Ookumentum intézményhez<br>rendelése  |                                    |

## Többletpont és sporteredmény

Ezen az oldalon tudja megadni az önkéntes tartalékos katonai szolgálatra valamint az olimpiai vagy nemzetközi sporteredményre vonatkozó adatokat.

Figyelem! Ezek nem részei az intézmény pontoknak, hanem jogszabályban lévő külön rendelkezések bizonyos eredményekre, teljesítményekre. A lehetséges intézményi pontokról nem kell nyilatkozni, azokhoz tartozóan az igazoló dokumentumot kell feltölteni a Dokumentumok menüpontban a megfelelő típus kiválasztásával - kivétel ez alól a közhiteles nyilvántartásokból érkezett adatok, információk. Az intézményi pontokról és azok szabályairól az intézményi meghirdetésekben lehet tájékozódni!

## Önkéntes tartalékos katonai szolgálat

Többletpontra jogosult az a felvételiző, aki a honvédek jogállásáról szóló 2012. évi CCV. törvény (Hjt.) 214. § (1a) bekezdése szerinti önkéntes tartalékos katonai szolgálatot teljesítette. Ez az **intézményi pontoktól függetlenül, központilag adható többletpont** (akár az 500 ponton felül is), tehát amennyiben az alábbi állítások közül valamelyik igaz Önre, úgy kérjük, hogy jelölje! A teljesített szolgálatot természetesen igazolni is szükséges, ehhez kérelemmintát talál a felvi.hu <u>Kérvénytár</u> menüpontjában, kérjük, hogy csak ezt a dokumentumot használja!

Mentés

Szakkiképzés nélkül legalább hat hónapos szolgálatot teljesítettem. (16 többletpont)

- A hat hónapos szolgálat idő alatt szakkiképzést is végrehajtottam. (32 többletpont)
- 🗋 A hat hónapos szolgálat után további hat hónapos szolgálati időt és szakkiképzést is teljesítettem. (64 többletpont)

### **Sporteredmény**

Többletpontra jogosult az a felvételiző, aki a honvédek jogállásáról szóló 2012. évi CCV. törvény (Hjt.) 214. § (1a) bekezdése szerinti önkéntes tartalékos katonai szolgálatot teljesítette. Ez az intézményi pontoktól függetlenül, központilag adható többletpont (akár az 500 ponton felül is), tehát amennyiben az alábbi állítások közül valamelyik igaz Önre, úgy kérjük, hogy jelölje! A teljesített szolgálatot természetesen igazolni is szükséges, ehhez kérelemmintát talál a felvi.hu <u>Kérvénytár</u> menüpontjában, kérjük, hogy csak ezt a dokumentumot használja!

Szakkiképzés nélkül legalább hat hónapos szolgálatot teljesítettem. (16 többletpont)

- A hat hónapos szolgálat idő alatt szakkiképzést is végrehajtottam. (32 többletpont)
- A hat hónapos szolgálat után további hat hónapos szolgálati időt és szakkiképzést is teljesítettem. (64 többletpont)

## **Sporteredmény**

Jogszabály alapján a felvételi összpontszáma 500 pont annak a jelentkezőnek bármely általa választott intézményben meghirdetett képzésen – ha megfelel a jelentkezési és alkalmassági feltételeknek –, aki:

- a Nemzetközi Olimpiai Bizottság által szervezett olimpiai játékokon, a Nemzetközi Sakkszövetség (FIDE) által szervezett Sakkolimpián, 1984-től kezdődően a Paralimpián vagy a Siketlimpián 1–8. helyezést ért el, vagy
- a Nemzetközi Olimpiai Bizottság vagy a Nemzetközi Paralimpiai Bizottság által elismert sportágban az adott sportág magyarországi országos sportági szakszövetségének, a Magyar Paralimpiai Bizottságnak, illetve a Magyar Hallássérültek Sportszövetségének igazolása alapján felnőtt korosztály részére szervezett világbajnokságon 1–3. helyezést, vagy Európa-bajnokságon 1. helyezést ért el.

Ha fentiek valamelyike igaz Önre, akkor kérjük jelölje alább a négyzetet!

Figyelem! Sportteljesítményre a felsőoktatási intézmények saját szabályzatuk alapján intézményi pontot adhatnak, viszont nem csak a fentebb felsorolt szintű eredményekre. Éppen ezért, ha Ön rendelkezik sporteredménnyel, de nem a fentiekkel, akkor itt nem kell jelölnie semmit, hanem csak a megfelelő igazoló lokumentumot kell feltöltenie! Előtte mindenképpen tájékozódjon, hogy az egyetem, főiskola milyen eredményért ad intézményi pontot es azt hogyan kell igazolnia.

következő

előző

🗌 A fenti sportteljesítmények valamelyikével rendelkezem 🛐 azt megfelelően igazolom.

Mentés

Mentés

Hírek

| Regisztráció A                  | Adatok szerkesztése Ellenőrzés | Hitelesítés folyamatban Hitele        | esítve 📀                           |
|---------------------------------|--------------------------------|---------------------------------------|------------------------------------|
| 1. jelentkező adatai            | 2. jelentkezés                 | 3. jelentkező eredményei              | 4. felvételi kérelem érvényesítése |
| Személyes adatok                | Jelentkezés felvétele          | Sözépiskolai eredmények               | ♥ Fizetés                          |
| Testreszabás                    | 🛇 Középiskola adatai           | Érettségi eredmények                  | ② Ellenőrzés és hitelesítés        |
| ? Közhiteles nyilvántartásokból | 🔿 Felsőfokú tanulmányok        | <b>?</b> Többletpont és sporteredmény |                                    |
| származó információk            | Szakképesítés                  | Dokumentumok                          |                                    |
|                                 |                                | Okumentum intézményhez<br>rendelése   |                                    |

#### Dokumentumtípusok létrehozása és fájlfeltöltés

Ebben a menüpontban tudja feltölteni a jelentkezés benyújtásakor már rendelkezésére álló és a felvételi eljáráshoz szükséges dokumentumokat. Azokat a dokumentumokat, amelyeket később szerez meg, az eljárás folyamán 2024. július 10-ig tudja majd pótolni.

Az Új dokumentum hozzáadása gombra kattintva tudja megkezdeni a feltöltési folyamatot. Itt először ki kell választania annak típusát, majd ehhez megadni egy szabad szöveges leírást. Mentés után az alábbi táblázatban megjelenik a választott típus és leírás és itt tudja az adott típusba tartozó fájlt vagy fájlokat feltölteni. Tehát érdemes úgy gondolkodnia, hogy az összetartozó oldalakat egy típus alá rendezi: pl. "középiskolai bizonyítvány" típust választ és ez alá tölti fel az összes rendelkezésére álló oldalt (fájlt).

Figyelem! Azokat az eredményeket, amelyeket a Közhiteles nyilvántartásból származó információk menüpontban lát (érettségi, oklevél, nyelvvizsga) dokumentummal nem kell igazolnia, tehát kérjük, hogy ezeket ne töltse fel, hiszen az adatok rendelkezésre állnak!

Az alábbi táblázatban láthatja az Ön által már megadott dokumentumtípusokat, amelyhez tartozóan a **Műveleteim** oszlopban található ikonokkal tud bizonyos műveleteket végrehajtani: -feltölteni egy fájlt, vagy korábban feltöltött fájlokat megtekinteni vagy törölni

-a teljes dokumentumtípust törölni

-a dokumentumtípus típusát vagy leírását szerkeszteni.

A létre hozott dokumentumtípusokat - amelyek legalább egy fájlt tartalmaznak - a **Dokumentum jelentkezéshez rendelése** menüpontban kell majd az Ön álta, pegjelölt jelentkezési helyhez vagy helyekhez kapcsolnia az intézményi pontok vagy intézményi feltételek alapján. Ezeket előzetesen ellenőrizni kell az intézményi meghirdetésekben!

Nincsenek feltöltött dokumentumok.

ő következő

#### Dokumentumtípusok létrehozása és fájlfeltöltés

Ebben a menüpontban tudja feltölteni a jelentkezés benyújtásakor már rendelkezésére álló és a felvételi eljáráshoz szükséges dokumentumokat. Azokat a dokumentumokat, amelyeket később szerez meg, az eljárás folyamán 2024. július 10-ig tudja majd pótolni.

Az Új dokumentum hozzáadása gombra kattintva tudja megkezdeni a feltöltési folyamatot. Itt először ki kell választania annak típusát, majd ehhez megadni egy szabad szöveges leírást. Mentés után az alábbi táblázatban megjelenik a választott típus és leírás és itt tudja az adott típusba tartozó fájlt vagy fájlokat feltölteni. Tehát érdemes úgy gondolkodnia, hogy az összetartozó oldalakat egy típus alá rendezi: pl. "középiskolai bizonyítvány" típust választ és ez alá tölti fel az összes rendelkezésére álló oldalt (fájlt).

Figyelem! Azokat az eredményeket, amelyeket a Közhiteles nyilvántartásból származó információk menüpontban lát (érettségi, oklevél, nyelvvizsga) dokumentummal nem kell igazolnia, tehát kérjük, hogy ezeket ne töltse fel, hiszen az adatok rendelkezésre állnak!

Az alábbi táblázatban láthatja az Ön által már megadott dokumentumtípusokat, amelyhez tartozóan a **Műveleteim** oszlopban található ikonokkal tud bizonyos műveleteket végrehajtani:

-feltölteni egy fájlt, vagy korábban feltöltött fájlokat megtekinteni vagy törölni

-a teljes dokumentumtípust törölni

-a dokumentumtípus típusát vagy leírását szerkeszteni.

A létre hozott dokumentumtípusokat - amelyek legalább egy fájlt tartalmaznak - a **Dokumentum jelentkezéshez rendelése** menüpontban kell majd az Ön által megjelölt jelentkezési helyhez vagy helyekhez kapcsolnia az intézményi pontok vagy intézményi feltételek alapján. Ezeket előzetesen ellenőrizni kell az intézményi meghirdetésekben!

 $\checkmark$ 

Nincsenek feltöltött dokumentumok.

Do mentum típusa

Új dokumentum hozzáadása

 $\sim$ 

#### Útmutató

. . . . . . .

Ha valamilyen dokumentumot szeretne feltölteni, akkor ehhez első lépésként élasztania kell egy dokumentumtípust, illetve adnia hozzá egy tetszőleges leírást.

Figyelem! Azokat az eredményeket, amelyeket a Közhiteles nyilvántartásból származó adat menüpontban lát (érettségi, oklevél, nyelvvizsga) dokumentummal nem kell igazolnia, tehát kérjük, hogy ezeket ne töltse fel, hiszen az adat hiteles formában rendelkezésre áll!

**Dokumentum típusa:** a legördülő listából válassza ki, hogy a feltöltendő fájl - vagy összetartozó fájlok - milyen típusba tartoznak. Igyekezzen ezt lehetőség szerint pontosan megadni, hiszen ez segíti ennek megfelelő helyre sorolását, feldolgozását, elbírálását.

Leírás: Szabadon szerkeszthető formában adjon meg tetszőleges leírást a dokumentumnak, amely segíti később Önt is a feltöltött dokumentumok beazonosításában. Pl. tanulmányi versenyeredmény típus esetében "ez az OKTV eredményem" vagy középiskolai bizonyítvány esetében pl. "összes év végi" vagy "csak a 9-10-11. évi"...stb.

Ha olyan dokumentumtípusról van szó, amelynek tartalma - tehát a feltöltendő fájlok különböznek az egyik megjelölt intézményben/szakon és a másikban, akkor ilyen esetben célszerű külön-külön létrehozni ugyanolyan típusú csomagokat: pl. motivációs levél/önéletrajz típusú dokumentumból többet létrehozni és ezek között a Leírás mezőben különbséget tenni pl. "XY intézmény motivációs levele" illetve "ZW intézmény motivációs levele"...stb. és ezek alá a megfelelő fájlokat feltölteni. Az így létrehozott dokumentumokat aztán majd a Dokumentum jelentkezéshez rendelése menüpontban már könnyedén lehet a megfelelő jelentkezéséhez rendelni.

| középiskolai bizonyítvány |
|---------------------------|
| Dokumentum leírása        |

bizonyítvány

Az alábbi táblázatban láthatja az Ön által már megadott dokumentumtípusokat, amelyhez tartozóan a **Műveleteim** oszlopban található ikonokkal tud bizonyos műveleteket végrehajtani: -feltölteni egy fájlt, vagy korábban feltöltött fájlokat megtekinteni vagy törölni -a teljes dokumentumtípust törölni -a dokumentumtípus típusát vagy leírását szerkeszteni.

A létre hozott dokumentumtípusokat - amelyek legalább egy fájlt tartalmaznak - a **Dokumentum jelentkezéshez rendelése** menüpontban kell majd az Ön által megjelölt jelentkezési helyhez vagy helyekhez kapcsolnia az intézményi pontok vagy intézményi feltételek alapján. Ezeket előzetesen ellenőrizni kell az intézményi meghirdetésekben!

 $\checkmark$ 

Nincsenek feltöltött dokumentumok.

#### Útmutató

Ha valamilyen dokumentumot szeretne feltölteni, akkor ehhez első lépésként választania kell egy dokumentumtípust, illetve adnia hozzá egy tetszőleges leírást.

**Figyelem!** Azokat az eredményeket, amelyeket a Közhiteles nyilvántartásból származó adatok menüpontban lát (érettségi, oklevél, nyelvvizsga) dokumentummal nem kell igazolnia, tehát kérjük, hogy ezeket ne töltse fel, hiszen az adat hiteles formában rendelkezésre áll!

**Dokumentum típusa:** a legördülő listából válassza ki, hogy a feltöltendő fájl - vagy összetartozó fájlok - milyen típusba tartoznak. Igyekezzen ezt lehetőség szerint pontosan megadni, hiszen ez segíti ennek megfelelő helyre sorolását, feldolgozását, elbírálását.

Leírás: Szabadon szerkeszthető formában adjon meg tetszőleges leírást a dokumentumnak, amely segíti később Önt is a feltöltött dokumentumok beazonosításában. Pl. tanulmányi versenyeredmény típus esetében "ez az OKTV eredményem" vagy középiskolai bizonyítvány esetében pl. "összes év végi" vagy "csak a 9-10-11. évi"...stb.

Ha olyan dokumentumtípusról van szó, amelynek tartalma - tehát a feltöltendő fájlok - különböznek az egyik megjelölt intézményben/szakon és a másikban, akkor ilyen esetben célszerű külön-külön létrehozni ugyanolyan típusú csomagokat: pl. motivációs levél/önéletrajz típusú dokumentumból többet létrehozni és ezek között a Leírás mezőben különbséget tenni pl. "XY intézmény motivációs levele" illetve "ZW intézmény motivációs levele"...stb. és ezek alá a megfelelő fájlokat feltölteni. Az így létrehozott dokumentumokat aztán majd a Dokumentum jelentkezéshez rendelése menüpontban már könnyedén lehet a megfelelő jelentkezéséhez rendelni.

A fenti két mező kitöltése kötelező. A típusba tartozó fájlok feltöltését majd ezt követően tudja elkezdeni, miután a választott dokumentumtípus bekerült a fenti táblázatba.

| Dokumentum típusa         |   |
|---------------------------|---|
| középiskolai bizonyítvány | ~ |
| Dokumentum leírása        |   |
| bizonvítvány              |   |

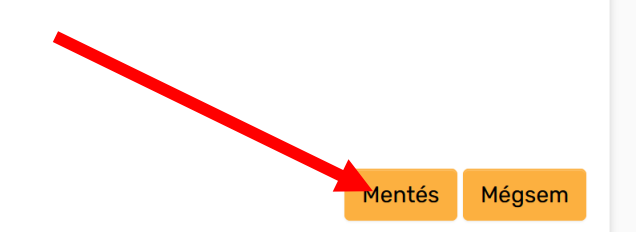

## Dokumentumtípusok létrehozása és fájlfeltöltés

Ebben a menüpontban tudja feltölteni a jelentkezés benyújtásakor már rendelkezésére álló és a felvételi eljáráshoz szükséges dokumentumokat. Azokat a dokumentumokat, amelyeket később szerez meg, az eljárás folyamán 2024. július 10-ig tudja majd pótolni.

Az Új dokumentum hozzáadása gombra kattintva tudja megkezdeni a feltöltési folyamatot. Itt először ki kell választania annak típusát, majd ehhez megadni egy szabad szöveges leírást. Mentés után az alábbi táblázatban megjelenik a választott típus és leírás és itt tudja az adott típusba tartozó fájlt vagy fájlokat feltölteni. Tehát érdemes úgy gondolkodnia, hogy az összetartozó oldalakat egy típus alá rendezi: pl. "középiskolai bizonyítvány" típust választ és ez alá tölti fel az összes rendelkezésére álló oldalt (fájlt).

Figyelem! Azokat az eredményeket, amelyeket a Közhiteles nyilvántartásból származó információk menüpontban lát (érettségi, oklevél, nyelvvizsga) dokumentummal nem kell igazolnia, tehát kérjük, hogy ezeket ne töltse fel, hiszen az adatok rendelkezésre állnak!

Az alábbi táblázatban láthatja az Ön által már megadott dokumentumtípusokat, amelyhez tartozóan a **Műveleteim** oszlopban található ikonokkal tud bizonyos műveleteket végrehajtani: -feltölteni egy fájlt, vagy korábban feltöltött fájlokat megtekinteni vagy törölni -a teljes dokumentumtípust törölni -a dokumentumtípus típusát vagy leírását szerkeszteni.

A létre hozott dokumentumtípusokat - amelyek legalább egy fájlt tartalmaznak - a **Dokumentum jelentkezéshez rendelése** menüpontban kell majd az Ön által megjelölt jelentkezési helyhez vagy helyekhez kapcsolnia az intézményi pontok vagy intézményi feltételek alapján. Ezeket előzetesen ellenőrizni kell az intézményi meghirdetésekben!

| középiskolai bizonyítvány bizonyítvány <u>tizonyítvány</u> | Dokumentum típusa         | Dokumentum leírása | Műveletek |
|------------------------------------------------------------|---------------------------|--------------------|-----------|
|                                                            | középiskolai bizonyítvány | bizonyítvány       |           |

A rendszer a következő formátumokat tudja fogadni: JPG vagy PDF. A digitalizálás bármilyen technikával történhet (javasoljuk azonban szkenner használatát), viszont fontos, hogy a feltöltött dokumentum jól olvasható legyen. A dokumentum lehet színes vagy fekete-fehér. A feltölthető fájlok mérete és felbontása a következő lehet: max. 5 Mbyte, illetve JPor setében min. 500x500 és max. 4500x4500 képpont felbontás (ahol az első érték a kép szélességét, a második érték pedig a kép magasságát jelenti. Ha egy fájl feltöltése sikeres (azaz a fenti táblázatban megjelent és megtekinthető) akkor a fájl a fenti paramétereknek megfelelt!

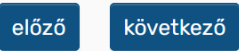

## Dokumentumtípusok létrehozása és fájlfeltöltés

Ebben a menüpontban tudja feltölteni a jelentkezés benyújtásakor már rendelkezésére álló és a felvételi eljáráshoz szükséges dokumentumokat. Azokat a dokumentumokat, amelyeket később szerez meg, az eljárás folyamán 2024. július 10-ig tudja majd pótolni.

Az Új dokumentum hozzáadása gombra kattintva tudja megkezdeni a feltöltési folyamatot. Itt először ki kell választania annak típusát, majd ehhez megadni egy szabad szöveges leírást. Mentés után az alábbi táblázatban megjelenik a választott típus és leírás és itt tudja az adott típusba tartozó fájlt vagy fájlokat feltölteni. Tehát érdemes úgy gondolkodnia, hogy az összetartozó oldalakat egy típus alá rendezi: pl. "középiskolai bizonyítvány" típust választ és ez alá tölti fel az összes rendelkezésére álló oldalt (fájlt).

Figyelem! Azokat az eredményeket, amelyeket a Közhiteles nyilvántartásból származó információk menüpontban lát (érettségi, oklevél, nyelvvizsga) dokumentummal nem kell igazolnia, tehát kérjük, hogy ezeket ne töltse fel, hiszen az adatok rendelkezésre állnak!

Az alábbi táblázatban láthatja az Ön által már megadott dokumentumtípusokat, amelyhez tartozóan a Műveleteim oszlopban található ikonokkal tud bizonyos műveleteket végrehajtani: -feltölteni egy fájlt, vagy korábban feltöltött fájlokat megtekinteni vagy törölni

-a teljes dokumentumtípust törölni

-a dokumentumtípus típusát vagy leírását szerkeszteni.

A létre hozott dokumentumtípusokat - amelyek legalább egy fájlt tartalmaznak - a **Dokumentum jelentkezéshez rendelése** menüpontban kell majd az Ön által megjelölt jelentkezési helyhez vagy helyekhez kapcsolnia az intézményi pontok vagy intézményi feltételek alapján. Ezeket előzetesen ellenőrizni kell az intézményi meghirdetésekben!

| Dokumentum típusa         | Dokumentum leírása | Műveletek |
|---------------------------|--------------------|-----------|
| középiskolai bizonyítvány | bizonyítvány       |           |
| dokumentum                | GTK tábor igazolás |           |

A rendszer a következő formátumokat tudja fogadni: JPG vagy PDF. A digitalizálás bármilyen technikával történhet (javasoljuk azonban szkenner használatát), viszont fontos, hogy a feltöltött dokumentum jól olvasható legyen. A dokumentum lehet színes vagy fekete-fehér. A feltölthető fájlok mérete és felbontása a következő lehet: max. 5 Mbyte, illetve JPG esetében min. 500x500 és max. 4500x4500 képpont felbontás (ahol az első érték a kép szélességét, a második érték pedig a kép magasságát jelenti.

Ha egy fájl feltöltése sikeres (azaz a fenti táblázatban megjelent és megtekinthe tekevet a fájl a fenti paramétereknek megfelelt!

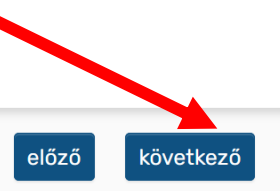

### Dokumentum intézményhez rendelése

#### Útmutató

#### Kérjük, figyelmesen olvassa el az alábbiakat, mielőtt a műveletekhez kezd!

Ebben a részben kell a **Dokumentum menüpontban** korábban feltöltött dokumentumait **a megfelelő intézményhez és szakhoz rendelnie**. Csak azok a létrehozott dokumentumtípusok jelennek meg itt, amelyek legalább egy oldalt (fájlt) tartalmaznak. Érdemes az alábbi műveletekhez **azt követően hozzálátni**, hogy a **jelentkezési helyek, intézmények, szakok...stb. tekintetében már végleges döntés** született és a **szükséges dokumentumok** a Dokumentumok menüpontban már **feltöltötte** – kivétel ez alól a közhiteles nyilvántartásokban található adatokat, ezekhez kérjük, semmi esetre se nyújtson be dokumentumot, hiszen azokat minden érintett felsőoktatási intézmény megkapja az Oktatási Hivataltól

Fontos tudnivaló, hogy az ún. központi feldolgozású dokumentumtípusokkal kapcsolatban Önnek nem kell ilyen jellegű hozzárendeléseket tenni, mivel azokat szintén minden, a jelentkezéskor megjelölt intézmény látni fogja. A következő típusok tehát nem is találhatók meg az alábbi listákban: érettségi bizonyítvány vagy tanúsítvány (2006 előttieket kell csak feltölteni), középiskolai bizonyítvány, felsőoktatásban szerzett bármilyen oklevél (2006.02.01. előttieket kell csak feltölteni), magyarországi tartózkodás igazolása, névváltoztatás igazolása, önkéntes katonai szolgálat igazolása.

Ha a dokumentumtípust és az abban található összes fájt szeretné az adott intézményre és szakra küldeni, jelölje meg a sor végén a négyzetet! Ugyanaz a dokumentum természetesen több intézményhez és szakhoz is hozzárendelhető.

A műveletek végzése után az oldal alján található Mentés gombra kell kattintatnia!

A megfelelő dokumentumok feltöltéséhez majd hozzárendeléséhez elengedhetetlen, hogy **pontosan ismerje** adott jelentkezési helyén a **követelményeket és az intézményi pontok számításának szabályait**. Mindenképpen tanulmányozza tehát az <u>intézményi meghirdetésekben</u> a felvi.hu honlapon: adott szakon milyen jogcímekért adnak többletpontot, azokat hogyan kell igazolni (kell-e egyáltalán igazolni), illetve hogy nincs-e esetleg egyéb olyan intézményi feltétel, amelyhez tartozóan szintén dokumentumot kell feltölteni! Kérjük, hogy **csak olyan igazolást, dokumentumot nyújtson be** és rendeljen hozzá intézményhez, amely **valamely jelentkezésén bizonyosan szóba jöhet**, tehát intézményi pontot (mesterképzésen többletpontot) ér egy vagy több jelentkezési helyén, vagy felvételi feltételeként meghatározott.

#### DE - agrár- és üzleti digitalizáció

| Dokumentum típusa                | Dokumentum leírása | Intézménynek küldés? |
|----------------------------------|--------------------|----------------------|
| dokumentum                       | GTK tábor igazolás |                      |
| DE - gazdálkodási és menedzsment |                    |                      |
| Dokumentum típusa                | Dokumentum leírása | Intézménynek küldés? |
| dokumentum                       | GTK tábor igazolás |                      |

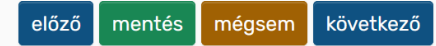

Hírek

### Dokumentum intézményhez rendelése

#### Útmutató

#### Kérjük, figyelmesen olvassa el az alábbiakat, mielőtt a műveletekhez kezd!

Ebben a részben kell a **Dokumentum menüpontban** korábban feltöltött dokumentumait **a megfelelő intézményhez és szakhoz rendelnie**. Csak azok a létrehozott dokumentumtípusok jelennek meg itt, amelyek legalább egy oldalt (fájlt) tartalmaznak. Érdemes az alábbi műveletekhez **azt követően hozzálátni**, hogy a **jelentkezési helyek, intézmények, szakok...stb. tekintetében már végleges döntés** született és a **szükséges dokumentumok** a Dokumentumok menüpontban már **feltöltötte** - kivétel ez alól a közhiteles nyilvántartásokban található adatokat, ezekhez kérjük, semmi esetre se nyújtson be dokumentumot, hiszen azokat minden érintett felsőoktatási intézmény megkapja az Oktatási Hivataltól

Fontos tudnivaló, hogy az ún. központi feldolgozású dokumentumtípusokkal kapcsolatban Önnek nem kell ilyen jellegű hozzárendeléseket tenni, mivel azokat szintén minden, a jelentkezéskor megjelölt intézmény látni fogja. A következő típusok tehát nem is találhatók meg az alábbi listákban: érettségi bizonyítvány vagy tanúsítvány (2006 előttieket kell csak feltölteni), középiskolai bizonyítvány, felsőoktatásban szerzett bármilyen oklevél (2006.02.01. előttieket kell csak feltölteni), magyarországi tartózkodás igazolása, névváltoztatás igazolása, önkéntes katonai szolgálat igazolása.

Ha a dokumentumtípust és az abban található összes fájt szeretné az adott intézményre és szakra küldeni, jelölje meg a sor végén a négyzetet! Ugyanaz a dokumentum természetesen több intézményhez és szakhoz is hozzárendelhető.

A műveletek végzése után az oldal alján található Mentés gombra kell kattintatnia!

A megfelelő dokumentumok feltöltéséhez majd hozzárendeléséhez elengedhetetlen, hogy **pontosan ismerje** adott jelentkezési helyén a **követelményeket és az intézményi pontok számításának szabályait**. Mindenképpen tanulmányozza tehát az <u>intézményi meghirdetésekben</u> a felvi.hu honlapon: adott szakon milyen jogcímekért adnak többletpontot, azokat hogyan kell igazolni (kell-e egyáltalán igazolni), illetve hogy nincs-e esetleg egyéb olyan intézményi feltétel, amelyhez tartozóan szintén dokumentumot kell feltölteni! Kérjük, hogy **csak olyan igazolást, dokumentumot nyújtson be** és rendeljen hozzá intézményhez, amely **valamely jelentkezésén bizonyosan szóba jöhet**, tehát intézményi pontot (mesterképzésen többletpontot) ér egy vagy több jelentkezési helyén, vagy felvételi feltételeként meghatározott.

| DE - agrár- és üzleti digita | alizáció            |                      |
|------------------------------|---------------------|----------------------|
| Dokumentum típusa            | Dokumentum leírása  | Intézménynek küldés? |
| dokumentum                   | GTK tábor igazolás  |                      |
| DE - gazdálkodási és men     | edzsment            |                      |
| Dokumentum típusa            | Dokumentum leírása  | Intézménynek küldés? |
| dokumentum                   | GTK taber igazolás  |                      |
|                              |                     |                      |
|                              | előző mentés mégsem | következő            |

Hírek

| ✓ Regisztráció Adato                   | k szerkesztése Ellenőrzés | Hitelesítés folyamatban Hitele        | sítve 3                            |
|----------------------------------------|---------------------------|---------------------------------------|------------------------------------|
| 1. jelentkező adatai                   | 2. jelentkezés            | 3. jelentkező eredményei              | 4. felvételi kérelem érvényesítése |
| Személyes adatok                       | Jelentkezés felvétele     | Középiskolai eredmények               | ♥ Fizetés                          |
| Testreszabás                           | 🕑 Középiskola adatai      | Érettségi eredmények                  | ? Ellenörzes es hitelesítés        |
| <b>?</b> Közhiteles nyilvántartásokból | 🔿 Felsőfokú tanulmányok   | <b>?</b> Többletpont és sporteredmény |                                    |
| származó információk                   | Szakképesítés             | Obkumentumok                          |                                    |
|                                        |                           | Ookumentum intézményhez<br>rendelése  |                                    |

### Fizetési információk

Figyelmeztetés a Felsőoktatási felvételi tájékoztató 2024. január végén megjelenő ún. Hivatalos kiegészítésérel

A felsőoktatási felvételi eljárásról szóló 423/2012. (XII. 29.) Korm. rendelet alapján: "a Tájékoztatóban megjelentetett felvételi hirdetményeket kiegészítő, módosító közleményt - a felsőoktatási intézmények által legkésőbb a jelentkezési határidőt 15 nappal megelőzően tehető közzé."

A Hivatalos kiegészítés várhatóan legkésőbb 2024. január 31-én fog megjelenni elektronikus formában a www.kormany.hu, a www.oktatas.hu, valamint a www.felvi.hu honlapokon.

A Hivatalos kiegészítésben a Felsőoktatási felvételi tájékoztató megjelenését követően akkreditált (szakindítási engedélyt kapott) új jelentkezési lehetőségek, továbbá a már meghirdetett képzésekkel kapcsolatos esetleges módosítások és pontosítások kapnak helyet.

A módosítások érinthetik az Ön jelentkezését is (pl. valamely Ön által megjelölt meghirdetést törölnek, egyes szakok esetében bizonyos feltételek változnak stb.), ezért javasoljuk, hogy mielőtt elektronikus jelentkezését hitelesíti, várja meg a Közleményt.

A Közleményben foglaltaknak megfelelően az e-felvételi felületét is frissítjük, és erről - illetve az Önt érintő változásokról - e-mailben is tájékoztatást kap.

Az alábbi gombra kattintva továbbléphet a Fizetés menüpontra, ahol elolvashatja az eljárási díjra vonatkozó információkat, továbbá, amennyiben kiegészte díj fizetési kötelezettsége keletkezett, akkor a választott fizetési módnak megfelelő tudnivalókat.

következő

#### Tovább a Fizetés oldalra

| Regisztráció                | Adatok szerkesztése  | Ellenőrzés | Hitelesítés folyamatban         | Hitelesítve         | ?                |
|-----------------------------|----------------------|------------|---------------------------------|---------------------|------------------|
| 1. jelentkező adatai        | 2. jelentkezés       |            | 3. jelentkező eredményei        | 4. felvételi kérele | em érvényesítése |
| Személyes adatok            | Jelentkezés f        | elvétele   | 🛛 Középiskolai eredmény         | vek 🕑 Fizetés       |                  |
| Testreszabás                | 🛛 Középiskola a      | datai      | Érettségi eredmények            | 2 Ellenőrzés és     | hitelesítés      |
| ? Közhiteles nyilvántartáso | kból 🔿 Felsőfokú tan | ulmányok   | Többletpont és sporter          | redmény             |                  |
| származó információk        | Szakképesítés        | 6          | Obkumentumok                    |                     |                  |
|                             |                      |            | Okumentum intézmér<br>rendelése | nyhez               |                  |

## Fizetési információk

A felsőoktatási felvételi eljárásban az alapjelentkezés keretében három képzés megjelölésére díjmentesen van lehetőség. A további jelentkezési helyekért 2000-2000 Ft kiegészítő díjat kell fizetni.

Amennyiben ugyanannak a jelentkezési helynek az állami ösztöndíjas és önköltséges formáját is megjelöli – azaz megegyezik az intézmény, kar, szak, képzési szint, munkarend, képzési hely és nyelv, csak a finanszírozási forma tér el –, azt két sorban kell feltüntetnie a jelentkezéskor, ám a díjmentes alapjelentkezés, illetve a kiegészítő díjért megjelölhető további jelentkezési helyek szempontjából ez egy jelentkezési helynek minősül.

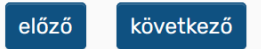

#### Hírek

<u>Akadozik az Ügyfélkapu</u> <u>Keresztféléves felvételi: már csak a pon...</u> <u>Mi is ott leszünk az Educatio kiállításon</u>

| ✓ Regisztráció                  | Adatok szerkesztése Ellenőrzés | Hitelesítés folyamatban Hitele        | esítve ?                           |
|---------------------------------|--------------------------------|---------------------------------------|------------------------------------|
| 1. jelentkező adatai            | 2. jelentkezés                 | 3. jelentkező eredményei              | 4. felvételi kérelem érvényesítése |
| Személyes adatok                | Jelentkezés felvétele          | Középiskolai eredmények               | ♥ Fizetés                          |
| Testreszabás                    | Sközépiskola adatai            | Érettségi eredmények                  | ② Ellenőrzés és hitelesítés        |
| 8 Közhiteles nyilvántartásokból | 🔿 Felsőfokú tanulmányok        | <b>?</b> Többletpont és sporteredmény |                                    |
| származó információk            | ? Szakképesítés                | Okumentumok                           |                                    |
|                                 |                                | Okumentum intézményhez<br>rendelése   |                                    |

#### Jelentkezés lezárása

Figyelmeztetés a Felsőoktatási felvételi tájékoztató 2024. január végén megjelenő ún. Hivatalos kiegészítésérel

A felsőoktatási felvételi eljárásról szóló 423/2012. (XII. 29.) Korm. rendelet alapján: "a Tájékoztatóban megjelentetett felvételi hirdetményeket kiegészítő, módosító közleményt - a felsőoktatási intézmények által legkésőbb a jelentkezési határidőt 15 nappal megelőzően tehető közzé."

A Hivatalos kiegészítés várhatóan legkésőbb 2024. január 31-én fog megjelenni elektronikus formában a www.kormany.hu, a www.oktatas.hu, valamint a www.felvi.hu honlapokon.

A Hivatalos kiegészítésben a Felsőoktatási felvételi tájékoztató megjelenését követően akkreditált (szakindítási engedélyt kapott) új jelentkezési lehetőségek, továbbá a már meghirdetett képzésekkel kapcsolatos esetleges módosítások és pontosítások kapnak helyet.

A módosítások érinthetik az Ön jelentkezését is (pl. valamely Ön által megjelölt meghirdetést törölnek, egyes szakok esetében bizonyos feltételek változnak stb.), ezért javasoljuk, hogy mielőtt elektronikus jelentkezését lezárja, várja meg a Közleményt.

A Közleményben foglaltaknak megfelelően az e-felvételi felületét is frissítjük, és erről - illetve az Önt érintő változásokról - e-mailben is tájékoztatást 🗞

Az alábbi gombra kattintva továbbléphet az Ellenőrzés és hitelesítés menüpontra, ahol ellenőrizheti a rögzített adatokat, illetve elolvashatja a jelentkezés ben, éitésának tudnivalóit. A fentiek tudomásul vételével saját felelősségére már most befejezheti (hitelesítheti) jelentkezését, viszont amennyiben a Hivatalos kiegészítésben foglaltak érintik az Ön jelentkezését, akkor vükséges lehet, hogy megtegye majd ezeket a lépéseket hiszen a jelentkezési adatok változhatnak.

Tovább a Hitelesítés oldalra

Hírek

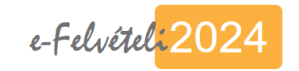

| Regisztráció A                | datok szerkesztése Ellenőrzés | Hitelesítés folyamatban Hitele       | sítve 📀                            |
|-------------------------------|-------------------------------|--------------------------------------|------------------------------------|
| 1. jelentkező adatai          | 2. jelentkezés                | 3. jelentkező eredményei             | 4. felvételi kérelem érvényesítése |
| Személyes adatok              | Jelentkezés felvétele         | Középiskolai eredmények              | ✓ Fizetés                          |
| Testreszabás                  | 🕑 Középiskola adatai          | ② Érettségi eredmények               | ? Ellenőrzés és hitelesítés        |
| Közhiteles nyilvántartásokból | 🔿 Felsőfokú tanulmányok       | ⑦ Többletpont és sporteredmény       |                                    |
| származó információk          | Szakképesítés                 | ② Dokumentumok                       |                                    |
|                               |                               | Ookumentum intézményhez<br>rendelése |                                    |

### Ellenőrzés

A jelentkezés lezárásához először szükséges, hogy minden rögzített információt együttesen ellenőrizzen. Az ellenőrzés futtatása után kétféle eredmény születhet:

Hibaüzenet: ha ilyen üzenetet kap, akkor az abban foglaltak javítása nélkül nem folytathatja a a folyamatot, vagyis vissza kell térnie adott űrlapra és pótolnia a hiányosságot, vagy javítania a hibát.

Információk: ezek az információk csak olyan hiányosságokra, fontos tudnivalókra hívják fel a figyelmet, amelyekkel mindenképpen haszna, ha tisztában van. Ha csak ilyen típusú visszajelzést kap, vagy egyáltalán nem kap ilyen jellegű információt sem, akkor a jelentkezés lezárása (hitelesítése) minden továbbn tíkül megtehető.

Az ellenőrzés megkezdéséhez kattintson alább az Ellenőrzés gombra:

Ellenőrzés

előző

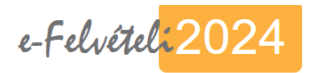

| Regisztráció                      | Adatok szerkesztése   | Ellenőrzés | Hitelesítés folyamatban             | Hitelesítve (?                     |
|-----------------------------------|-----------------------|------------|-------------------------------------|------------------------------------|
| 1. jelentkező adatai              | 2. jelentkezés        |            | 3. jelentkező eredményei            | 4. felvételi kérelem érvényesítése |
| Személyes adatok                  | Jelentkezés           | felvétele  | Középiskolai eredmények             | ✓ Fizetés                          |
| Testreszabás                      | 🛛 Középiskola         | adatai     | ② Érettségi eredmények              | 8 Ellenőrzés és hitelesítés        |
| <b>?</b> Közhiteles nyilvántartás | sokból 🔿 Felsőfokú ta | nulmányok  | ⑦ Többletpont és sporteredmén       | у                                  |
| származó információk              | Szakképesít           | és         | Obkumentumok                        |                                    |
|                                   |                       |            | Okumentum intézményhez<br>rendelése |                                    |

## Jelentkezés lezárása

#### Ön megkezdheti felsőoktatási felvételi kérelme lezárását (hitelesítését).

Ezt a Jelentkezés lezárása (hitelesítés) gombra kattintva végezheti el, amellyel megerősíti jelentkezési szándékát. Tehát ezzel hitelesíti azt, hogy az E-felvételiben található adatok megfelelőek, Ön saját szándékából jelentkezett, továbbá a rendszerben jelenleg szereplő jelentkezési helyre vagy helyekre kívánja beadni felvételi kérelmét. Ezt a folyamatot szintén sielentkezési határidőig teheti meg, tehát: 2024. február 15-.ig.

Nem lezárt (hitelesített) jelentkezés nem kerül be a központi felvételi nyilvántartásba a jelentkezési határidőt követően!

Lehetősége van arra is, hogy mielőtt Ön megkezdi a John tkezés lezárását, azelőtt a jelenleg végleges adatait egyben megtekintse, erre szolgál az Adatok megtekintése gomb.

Adatok megtekintése Jelentkezés lezárása (hitelesítés)

előző

Hírek

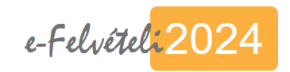

| 🛛 Regisztráció 🔹 🖉 Adat                                             | ok szerkesztése 🛛 🔮 Ellenőrzés | s Hitelesítés folyamatban Hite       | elesítve                           |
|---------------------------------------------------------------------|--------------------------------|--------------------------------------|------------------------------------|
| 1. jelentkező adatai                                                | 2. jelentkezés                 | 3. jelentkező eredményei             | 4. felvételi kérelem érvényesítése |
| Személyes adatok                                                    | Jelentkezés felvétele          | Középiskolai eredmények              | S Fizetés                          |
| ✓ Testreszabás                                                      | Középiskola adatai             | ② Érettségi eredmények               | ellenőrzés és hitelesítés          |
| ? Közhiteles nyilvántartásokból                                     | ) Felsőfokú tanulmányok        | O Többletpont és sporteredmény       |                                    |
| származó információk                                                | Szakképesítés                  | Okumentumok                          |                                    |
|                                                                     |                                | Ookumentum intézményhez<br>rendelése |                                    |
| Jelentkezés lezárása                                                |                                |                                      |                                    |
| Kérjük várjon                                                       |                                |                                      |                                    |
|                                                                     |                                | előző                                |                                    |
| Hírek                                                               |                                |                                      |                                    |
| <u>Akadozik az Ügyfélkapu</u><br>Keresztféléves felvételi: már csak | a pon                          |                                      |                                    |

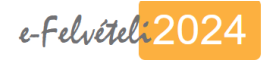

A jelentkezés lezárása (hitelesítése) sikeres volt! Х Elektronikus felvételi kérelmének érvényesítésével kapcsolatban további teendője nincsen. Regisztráció Adatok szerkesztése Sellenőrzés Hitelesítés Hitelesítve ? folyamatban 1. jelentkező adatai 2. jelentkezés 3. jelentkező eredményei 4. felvételi kérelem érvényesítése Személyes adatok Jelentkezés felvétele ✓ Középiskolai eredmények Fizetés 8 Ellenőrzés és hitelesítés Testreszabás Középiskola adatai ② Érettségi eredmények Közhiteles nyilvántartásokból ○ Felsőfokú tanulmányok **?** Többletpont és sporteredmény származó információk Szakképesítés Obkumentumok Okumentum intézményhez rendelése

#### Státusz

Az Ön elektronikus jelentkezése: sikeresen lezárt, hitelesített

Jelentkezés lezárásának dátuma: 2024-01-15 19:58:46

Jelentkezésének érvényesítésével kapcsolatban további teendője nincsen. Az alábbi gombra kattintva megtekintheti véglegesített adatait, melyek a jelentkezési határidőt követően betöltésre kerülnek a központi felvételi nyilvántartásba.

Amennyiben lezárt (hitelesített) adataiban még módosítani szeretne, akkor azt jelentkezési határidőig a Hitelesítés visszavonása gombra kattintva teheti meg. A szükséges módosítások után - akkor is, ha végül nem történt ilyen - a jelentkezését újra le kell zárnia!

Hitelesített adatlap nyomtatása H

Hitelesítés visszavonása

# Köszönjük a figyelmet!